# เอกสารประกอบการฝึกอบรม

# Tableau Desktop 2019: Basic

รหัสเอกสาร : TD-13-135

ผู้เขียน : นางสาวสุภาภรณ์ พูนสุวรรณ

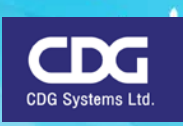

CDG House, 202 Nanglinchi Rd., Chongnonsee, Yannawa, Bangkok 10120, THAILAND จำนวนหน้า : 42 หน้า ปรับปรุงครั้งที่ : 00 ( 00/00/00 )

# สารบัญ

| เริ่มต้นใช้งาน Tableau Desktop      | 2  |
|-------------------------------------|----|
| ส่วนประกอบต่าง ๆของ Tableau Desktop | 7  |
| ความหมายของส่วนประกอบต่างๆ          | 8  |
| ประเภทข้อมูล (Data Type)            | 9  |
| ปุ่มคำสั่ง (Toolbar Buttons)        | 10 |
| การจัดรูปแบบหัวเรื่อง (Title)       | 14 |
| Marks Card                          | 15 |
| การปรับแต่งใน Marks Card            | 16 |
| Filter Shelf                        | 21 |
| รูปแบบของ Filter                    | 23 |
| การจัดเรียงข้อมูล (Sorting)         | 24 |
| การจัดเรียงแบบขั้นสูง               | 25 |
| การหาค่าผลรวม (Grand Total)         | 28 |
| การใช้ Show Me                      | 30 |
| การสร้างแผนที่ (Map)                | 33 |
| การใช้ Calculation Field            | 38 |

# Tableau Desktop

Tableau Desktop เป็นโปรแกรมเกี่ยวกับ Data Virtualization ช่วยในเรื่องของการวิเคราะห์ข้อมูล เป็น BI Tools ตัวหนึ่งที่ได้รับความนิยมมากในปัจจุบันนี้ เหมาะกับการวิเคราะห์ข้อมูลจำนวนมากๆ เป็นแสน หรือเป็นล้านๆ แถว (Records) ซึ่งการใช้งานก็ง่ายและสะดวก และสามารถเข้าถึงข้อมูลได้หลากหลาย แหล่งข้อมูล (Data Sources) เช่น Microsoft Excel , Access , Sybase, SAP, Oracle, SQL Server ,...เป็น ต้น โดยผู้ใช้งานสามารถนำข้อมูลเหล่านี้มาทำการวิเคราะห์และแสดงผลได้ตามต้องการอย่างมีประสิทธิภาพ โดยการใช้งาน Tableau นั้นสามารถทำได้ง่าย ๆ เพียงแค่ drag and drop นั่นเอง ซึ่งจะช่วยในเรื่องของการ ตัดสินใจให้กับผู้บริหารได้เป็นอย่างดี

ข้อดีของโปรแกรม Tableau ก็คือ สามารถรองรับข้อมูลได้มากกว่า 300 format ไม่ว่าจะเป็นไฟล์ข้อมูล ธรรมดาเช่น Excel , Access หรือระดับ Big Data เช่น Oracle , MySQL ,... เป็นต้น ๆ

ความต้องการของระบบ (System Requirements ) ในการติดตั้ง Tableau มีดังนี้

- OS : Windows 7 / Windows 10 ( 64 bit )
- Ram : 2 GB memory
- Disk space : 1.5 GB minimum

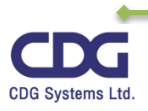

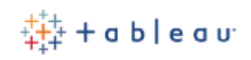

#### เริ่มต้นใช้งาน Tableau Desktop

ในการเรียกใช้งานโปรแกรม Tableau Desktop สามารถทำได้ดังนี้

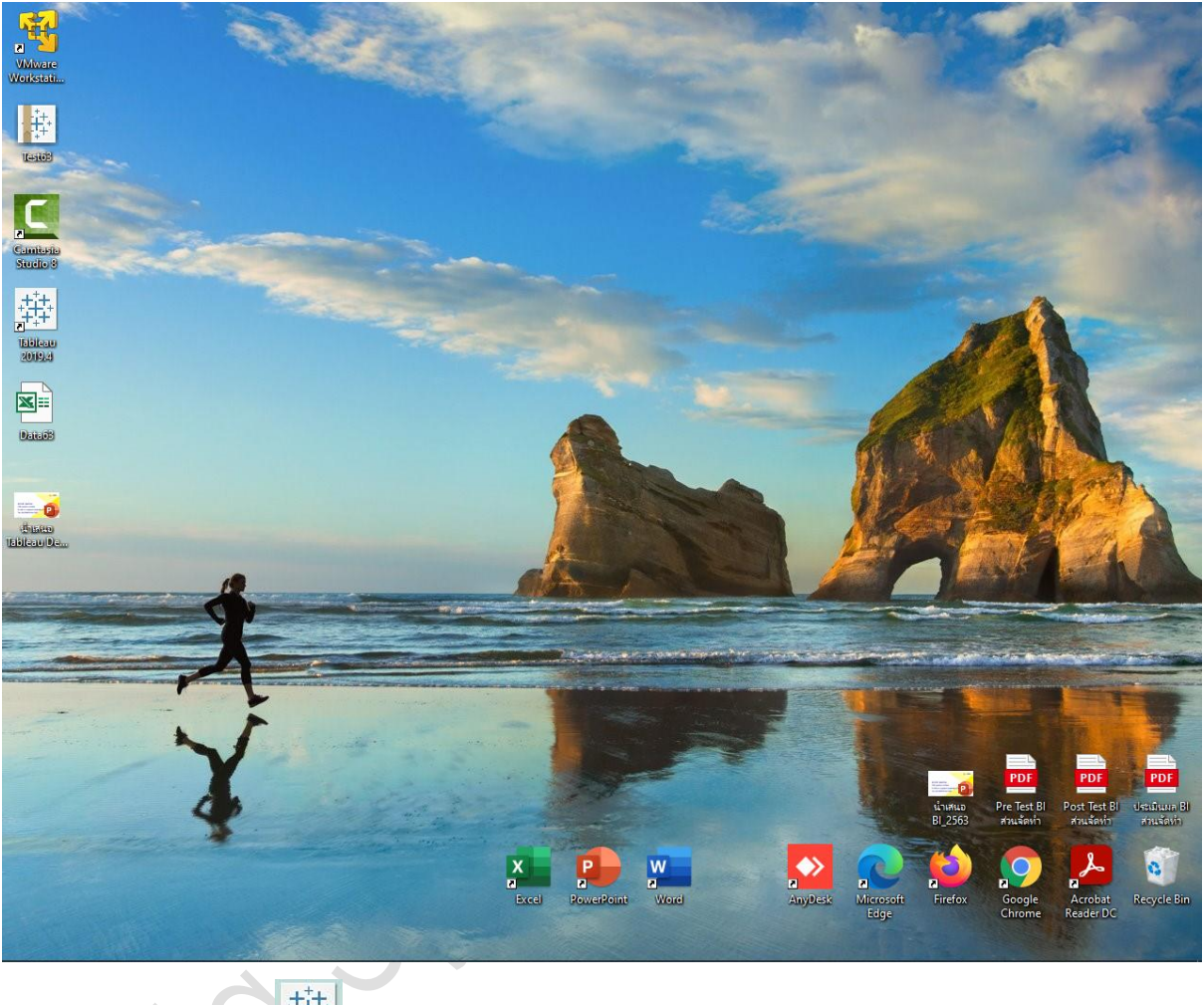

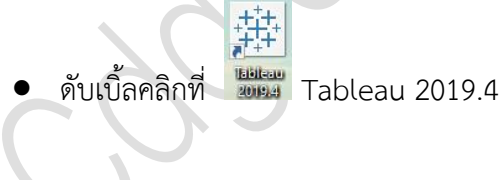

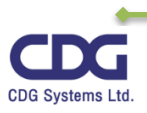

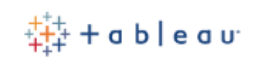

จะเข้าสู่หน้าจอโปรแกรม Tableau Desktop ดังนี้

| 💮 Tableau - Book2 - Tableau license expire | es in 2 days                            |                   |                                                        |                          |                 | – 🗗 🗙                                                                         |
|--------------------------------------------|-----------------------------------------|-------------------|--------------------------------------------------------|--------------------------|-----------------|-------------------------------------------------------------------------------|
| File Data Server Help                      |                                         |                   |                                                        |                          |                 |                                                                               |
| *                                          |                                         |                   |                                                        |                          |                 |                                                                               |
|                                            |                                         |                   |                                                        |                          |                 |                                                                               |
| Connect                                    | Open                                    |                   |                                                        |                          |                 | Discover                                                                      |
|                                            |                                         |                   |                                                        |                          | Open a Workbook |                                                                               |
| Tableau Server                             |                                         |                   |                                                        | Territore Office Sectors | 6440 Mar.       | ()) Training                                                                  |
|                                            |                                         |                   | Furniture<br>Central © 163,797.16<br>Fast © 208,291.20 |                          |                 | 0                                                                             |
|                                            | HARN HARN HARN HARN HARN HARN HARN HARN |                   | South 8 117,290.60<br>West 8 252,612.74                |                          |                 | Getting Started                                                               |
| Microsoft Excel                            | Test_63                                 | ด้วอย่างสอนแผนที่ | Lab1                                                   | Example1                 | Ex4             | Connecting to Data                                                            |
| Text file                                  |                                         |                   |                                                        |                          |                 | Visual Analytics                                                              |
| JSON file                                  |                                         |                   |                                                        |                          |                 | Understanding Tableau                                                         |
| Microsoft Access                           |                                         |                   |                                                        |                          |                 | More training videos                                                          |
| PDF file                                   |                                         |                   |                                                        |                          |                 |                                                                               |
| Spatial file                               |                                         |                   |                                                        |                          |                 |                                                                               |
| Statistical file                           |                                         |                   |                                                        |                          |                 | Resources                                                                     |
| More                                       |                                         |                   |                                                        |                          |                 | Get Tableau Prep                                                              |
|                                            |                                         |                   |                                                        |                          |                 | Blog - Introducing a new way to<br>bring Tableau analytics into<br>Salesforce |
| Microsoft SQL Server                       |                                         |                   |                                                        |                          |                 | The NEW Community Forums                                                      |
| MySQL                                      |                                         |                   |                                                        |                          |                 | Sample data for Relationships                                                 |
| Oracle                                     | Sample Workbook                         | s                 |                                                        |                          | More Samples    |                                                                               |
| Amazon Redshift                            |                                         |                   | <b>1</b> • • • • • •                                   |                          |                 |                                                                               |
| More >                                     |                                         | Charles and       |                                                        |                          |                 |                                                                               |
|                                            |                                         |                   |                                                        |                          |                 |                                                                               |
|                                            | Superstore                              | Regional          | World Indicators                                       |                          |                 |                                                                               |
| Sample - Superstore                        |                                         |                   |                                                        |                          |                 | Update to 2020.3 Now                                                          |

เมื่อทำการเข้าสู่โปรแกรม Tableau Desktop แล้ว เราสามารถทำการสร้างรายงานหรือ View ที่ ต้องการได้ ดังนี้

#### การ Connect to Data

 ให้คลิกเลือกแหล่งของข้อมูล (Data Source Type) ที่ต้องการ เช่น Microsoft Excel, Text file, JSON file, Microsoft Access, PDF file,... เป็นต้น

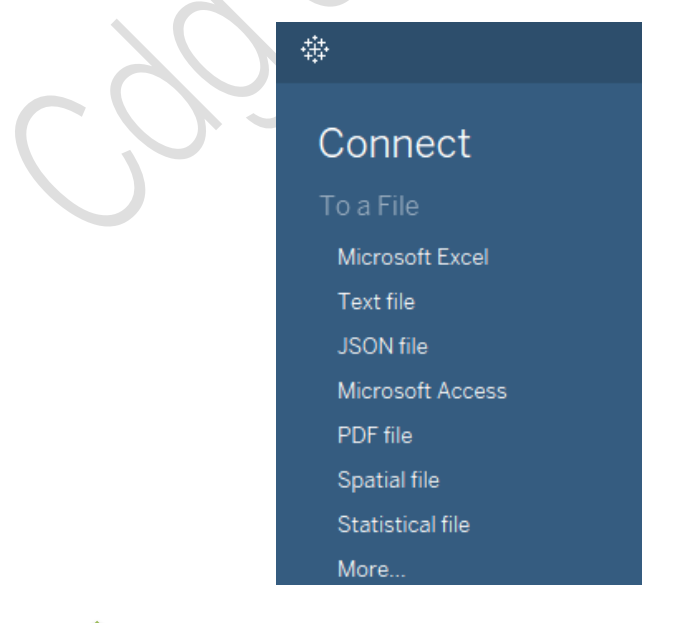

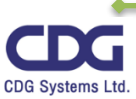

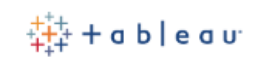

คลิกเลือกไฟล์ข้อมูลที่ต้องการ เช่น Data63. xls

| 📑 च   ข้อมูลที่เดยสอน Tableau ปี 61                                                                |                      |                 |                           |                   |                                       | -                                                       |              |
|----------------------------------------------------------------------------------------------------|----------------------|-----------------|---------------------------|-------------------|---------------------------------------|---------------------------------------------------------|--------------|
| F Home Share View<br>S Copy Paste Copy path<br>Pin to Quick Copy Paste Paste shortcut<br>Clipboard | Move<br>to •<br>Orga | Delete Rename   | New item<br>New<br>folder | Properties        | 🚰 Open 👻<br>🎽 Edit<br>🔗 History<br>:n | Select all<br>Select none<br>Invert selection<br>Select | ^ <b>e</b>   |
| ← → → ↑  → USB Drive (F:) → ข้อมูส                                                                 | ที่เคยสอน Tableau ใ  | ปี 61           |                           | ~                 | ū                                     | 🔎 Search ข้อมูลที่เด                                    | ยสอน Tableau |
| Adv_KX_Tableau                                                                                     | ^                    | Name            | ^                         | Date modified     | 1                                     | lype                                                    | Size         |
| Advanced_Access2013@9Expert                                                                        |                      | Data For Inte   | emmediate                 | 15-Sep-20 1:52 PN | 1 F                                   | File folder                                             |              |
| Lab_Project2019                                                                                    |                      | 📙 Data for Tabl | leau                      | 18-Sep-20 2:53 PN | 1 F                                   | File folder                                             |              |
| MICROSOFT Office PRO Plus 2016                                                                     |                      | 🔊 Data_Train_T  | ableau.xlsx               | 30-Oct-18 4:13 PN | 1 1                                   | Microsoft Excel W                                       | 32 KB        |
| Power BI (ERT_14082016)                                                                            |                      | 🗐 Data63.xls    |                           | 05-Oct-18 12:12 A | M I                                   | Microsoft Excel 97                                      | 6,782 KB     |
|                                                                                                    |                      | 👜 Tableau Desl  | ktop2019.docx             | 28-Sep-20 4:39 PN | 1 1                                   | Vicrosoft Word D                                        | 1,652 KB     |
| SanDisk SecureAccess                                                                               |                      |                 |                           |                   |                                       |                                                         |              |
| song                                                                                               |                      |                 |                           |                   |                                       |                                                         |              |
| sqldeveloper                                                                                       |                      |                 |                           |                   |                                       |                                                         |              |
| Supaporn                                                                                           |                      |                 |                           |                   |                                       |                                                         |              |
| Tableau(Anny)                                                                                      |                      |                 |                           |                   |                                       |                                                         |              |
| 5 items   1 item selected 6.62 MB                                                                  | •                    |                 |                           |                   |                                       |                                                         |              |
| จะเข้าสู่หน้าจอดังภาพนี้                                                                           |                      |                 |                           |                   |                                       |                                                         |              |

#### จะเข้าสู่หน้าจอดังภาพนี้ •

| <ul> <li>จะเข้าสู่หน้าจ</li> </ul>                                                        | เอดังภาพนี้                     |
|-------------------------------------------------------------------------------------------|---------------------------------|
| Tableau - Book2 - Tableau license expires in 2                                            | days – O X                      |
| File Data Server Window Help                                                              |                                 |
| $  \stackrel{\text{\tiny{\tiny{\oplus}}}}{=}   \leftarrow \rightarrow \blacksquare \odot$ | ⊖- Data63                       |
| Connections Add                                                                           |                                 |
| Data63<br>Microsoft Excel                                                                 |                                 |
| Sheets p                                                                                  |                                 |
| Use Data Interpreter                                                                      | Drag sheets here                |
| Data Interpreter might be able to<br>clean your Microsoft Excel<br>workbook.              |                                 |
| III Orders                                                                                |                                 |
| People                                                                                    | E Sort fields Data source order |
| E Returns                                                                                 |                                 |
| People                                                                                    |                                 |
| Returns                                                                                   |                                 |
| E. New Linion                                                                             |                                 |
|                                                                                           |                                 |
|                                                                                           |                                 |
|                                                                                           |                                 |
|                                                                                           |                                 |
|                                                                                           |                                 |
|                                                                                           |                                 |
|                                                                                           |                                 |
|                                                                                           |                                 |
| Data Source Sheet 1 🖳 🕂                                                                   |                                 |
|                                                                                           |                                 |
|                                                                                           |                                 |

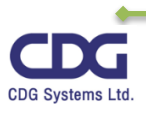

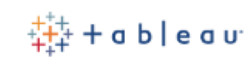

จากนั้นให้ทำการ Setup Connection ได้ตามต้องการ (ในที่นี้จะทำการเลือกชีทชื่อว่า "Orders")
 โดยให้ทำการลากชีทชื่อว่า "Orders" ไปวางไว้บริเวณ Drag sheets here จะแสดงข้อมูลให้ดังนี้

| Tablaco, Bask2, Tablaco lissana sociaria 2.                                  | dan sa                |                     |                     |                       |                         |                   |                    | _ (            |                  | _  |
|------------------------------------------------------------------------------|-----------------------|---------------------|---------------------|-----------------------|-------------------------|-------------------|--------------------|----------------|------------------|----|
| File Data Server Window Help                                                 | days                  |                     |                     |                       |                         |                   |                    | - L            | · ^              |    |
| $* \leftarrow \rightarrow \square \odot$                                     | <sup>⊖</sup> • Orders | s (Data63)          |                     |                       |                         | Connection        | ract               | F              | Filters<br>D Add |    |
| Connections Add                                                              |                       |                     |                     |                       |                         |                   |                    |                |                  |    |
| Data63                                                                       |                       |                     |                     |                       |                         |                   |                    |                |                  |    |
|                                                                              | Orders                |                     |                     |                       |                         |                   |                    |                |                  |    |
| Sheets p                                                                     |                       |                     |                     |                       |                         |                   |                    |                |                  |    |
| Use Data Interpreter                                                         |                       |                     |                     |                       |                         |                   |                    |                |                  |    |
| Data Interpreter might be able to<br>clean your Microsoft Excel<br>workbook. |                       |                     |                     |                       |                         |                   |                    |                |                  |    |
| I Orders                                                                     |                       |                     |                     |                       |                         |                   |                    |                |                  |    |
| I People                                                                     | Sort fields           | Data source orde    | r 🔻                 |                       |                         | Show aliases      | Show hidden fields | 1.000          | ⇒ rov            | NS |
| III Returns                                                                  | <b>#</b>              | <b>#</b>            | Abc                 | Abc                   | Abc                     | Abc               | 0                  | •              |                  | ¢  |
| People                                                                       | Orders<br>Order Date  | Orders<br>Ship Date | Orders<br>Ship Mode | Orders<br>Customer ID | Orders<br>Customer Name | Orders<br>Segment | Orders<br>Country  | Orders<br>City |                  | 0  |
| Returns                                                                      | 08-Nov-17             | 11-Nov-17           | Second Class        | CG-12520              | Claire Gute             | Consumer          | United States      | Henders        | son              | I  |
| 🛱 New Union                                                                  | 08-Nov-17             | 11-Nov-17           | Second Class        | CG-12520              | Claire Gute             | Consumer          | United States      | Henders        | son              |    |
|                                                                              | 12-Jun-17             | 16-Jun-17           | Second Class        | DV-13045              | Darrin Van Huff         | Corporate         | United States      | Los Ang        | eles             |    |
|                                                                              | 11-Oct-16             | 18-Oct-16           | Standard Class      | SO-20335              | Sean O'Donnell          | Consumer          | United States      | Fort Lau       | uderdale         |    |
|                                                                              | 11-Oct-16             | 18-0ct-16           | Standard Class      | SO-20335              | Sean O'Donnell          | Consumer          | United States      | Fort Lau       | uderdale         |    |
|                                                                              | 09-Jun-15             | 14-Jun-15           | Standard Class      | BH-11710              | Brosina Hoffman         | Consumer          | United States      | Los Ang        | eles             |    |
|                                                                              | 09-Jun-15             | 14-Jun-15           | Standard Class      | BH-11710              | Brosina Hoffman         | Consumer          | United States      | Los Ang        | eles             |    |
|                                                                              | 09-Jun-15             | 14-Jun-15           | Standard Class      | BH-11710              | Brosina Hoffman         | Consumer          | United States      | Los Ang        | eles             |    |
|                                                                              | 09-Jun-15             | 14-Jun-15           | Standard Class      | BH-11710              | Brosina Hoffman         | Consumer          | United States      | Los Ana        | eles             |    |
| 🖯 Data Source Sheet 1 🖳 🕀 🕻                                                  | 1                     |                     |                     |                       |                         |                   |                    |                |                  |    |
|                                                                              |                       |                     |                     |                       |                         |                   |                    |                |                  |    |

คลิกที่ Sheet1 เพื่อทำการสร้างรายงานหรือ View ที่ต้องการ จะได้หน้าจอ ดังนี้

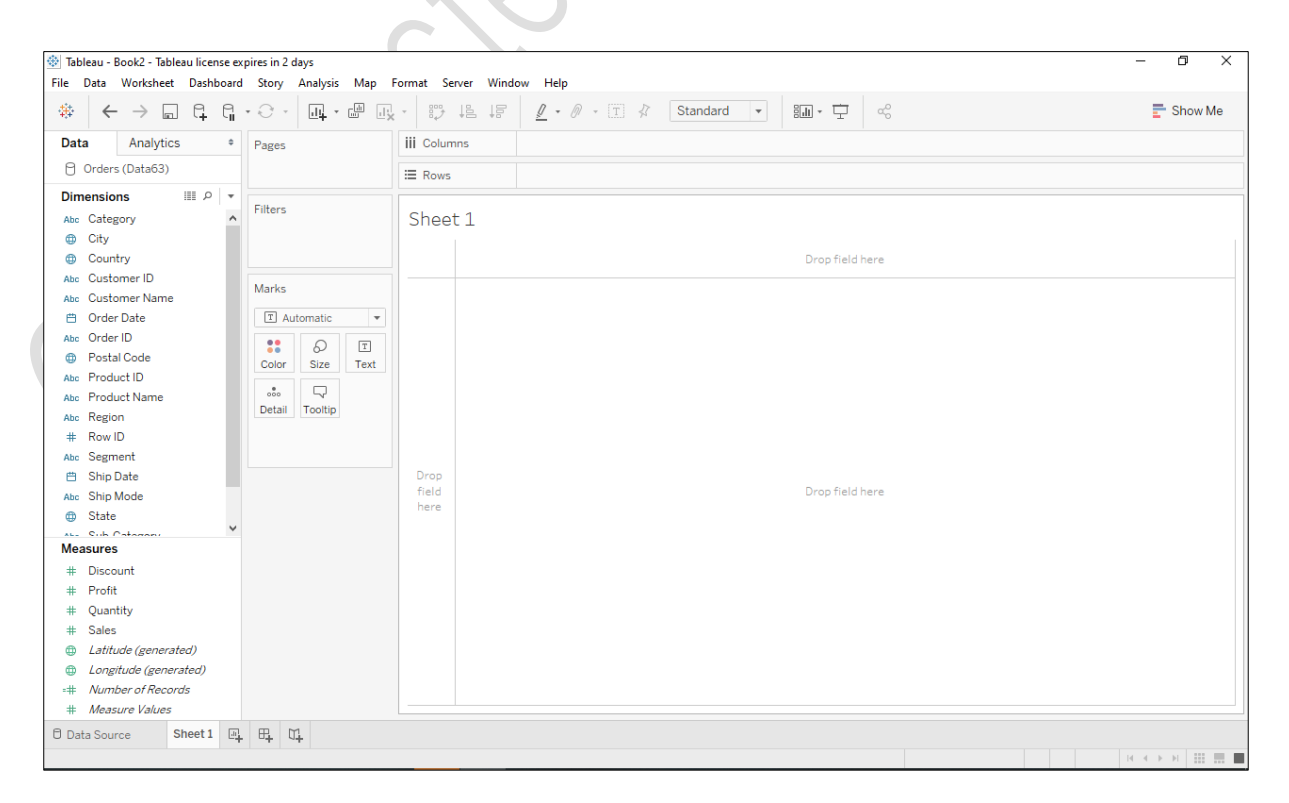

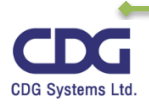

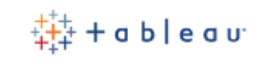

• จากนั้นให้ทำการสร้างรายงานหรือ View ได้ตามต้องการ

#### <u>หมายเหตุ</u>

สำหรับโปรแกรม Tableau ที่ใช้นี้จะเป็นเวอร์ชั่น Tableau Desktop 2019.4.10 และข้อมูล (Data Source) ที่ใช้จะเป็น Microsoft Excel เพื่อใช้ในการอบรม

do stems inited

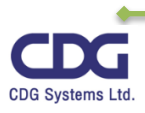

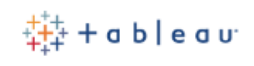

#### ส่วนประกอบต่างๆ ของหน้าจอ Tableau Desktop

เมื่อเรียกโปรแกรม Tableau ขึ้นมาใช้งานเราจะพบกับพื้นที่ในการทำงาน (Workspace Area) ของ โปรแกรม โดยจะมีรายละเอียดต่างๆ ดังต่อไปนี้

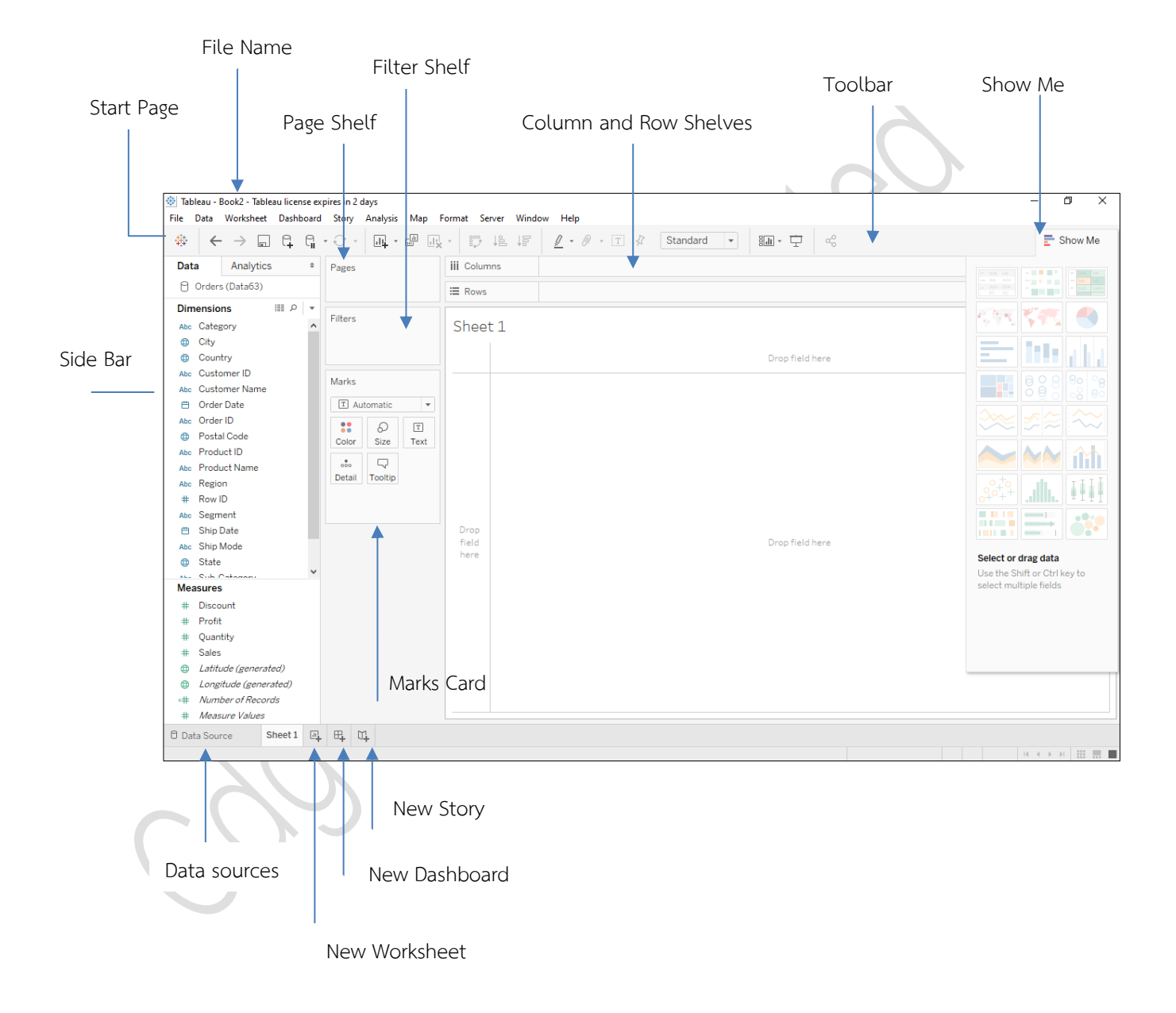

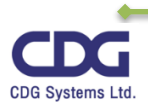

#### ความหมายของส่วนประกอบต่างๆ

- File Name : แสดงชื่อไฟล์ข้อมูล
- Start Page : แสดงหน้าแรกของ Tableau
- Page Shelf : ใช้ในการแสดงข้อมูลด้านบนของ View
- Filter Shelf : ใช้ในการกรองข้อมูลที่ต้องการดู
- Column and Row Shelves : เป็นส่วนที่ใช้ในการจัดวางข้อมูลที่ต้องการเพื่อให้แสดงใน View
- Toolbar : เป็นแถบเครื่องมือที่ประกอบด้วยคำสั่งต่างๆ ที่ใช้ในการตกแต่ง View
- View : เป็นพื้นที่ (workspace) ที่ใช้ในการสร้างรายงานหรือวิเคราะห์ข้อมูลในรูปแบบต่างๆที่เรา ต้องการเช่น รูปแบบกราฟ ,ตารางข้อมูล, แผนที่ เป็นต้น
- Marks Card : ใช้สำหรับในการตกแต่งรายละเอียดต่างๆ ของ View ที่สร้างขึ้น เช่น สี, รูปทรง,... เป็นต้น
- Show Me : ใช้สร้างกราฟในรูปแบบที่ต้องการ เช่น Lines , Pie Chart , Horizontal Bar , ...
- Side bar : แถบเครื่องมือที่ประกอบด้วย 2 ส่วน ได้แก่ Data Pane และ Analytics Pane
- Data Sources : ใช้ในการติดต่อ (Connect) กับแหล่งข้อมูลต่างๆ
- New Worksheet : สร้าง worksheet ขึ้นมาใหม่ได้
- New Dashboard : สร้าง Dashboard ขึ้นมาใหม่ได้
- New Story : สร้าง Story ขึ้นมาใหม่ได้

สำหรับแถบเครื่องมือ Side Bar นั้นจะประกอบด้วย 2 ส่วน ได้แก่

- Data Pane : จะแสดงแหล่งของข้อมูล Data Sources ที่เราได้ทำการ Connect ให้เห็น ซึ่งจะแสดง รายละเอียดในส่วนของ Dimensions, Measures เป็นหลัก (ถ้ามีการสร้าง Parameter ก็จะแสดงไว้ใน ส่วนนี้ให้เห็นเช่นกัน)
  - Dimension : เป็นข้อมูลที่บ่งบอกคุณลักษณะของข้อมูลนั้นๆ เช่น Category , Customer Name,
     Region เป็นต้น ซึ่งข้อมูล Dimension นี้จะแสดงให้เห็นเป็นสีน้ำเงิน

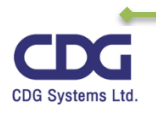

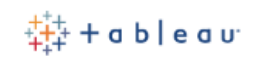

- O Measure : เป็นข้อมูลเชิงตัวเลข ที่นำไปใช้ในการคำนวณหาค่าต่างๆ เช่น Sales , Profit เป็นต้น ซึ่งข้อมูล Measure นี้จะแสดงให้เห็นเป็นสีเขียว
- 2. Analytics Pane : เป็นส่วนที่ใช้ในการวิเคราะห์ข้อมูลต่างๆที่ต้องการ เช่น การคาดการณ์ในอนาคต (Forcasting) , การหาเส้นแนวโน้ม (TrendLines) เป็นต้น

#### ประเภทข้อมูล (Data Type)

| ประเภทข้อมูล    | สัญลักษณ์ภาพ | ความหมาย                                         | ตัวอย่าง      |
|-----------------|--------------|--------------------------------------------------|---------------|
| String          | Abc          | ข้อมูลประเภทตัวอักษร                             | 'hello' ,     |
|                 |              |                                                  | 'Tableau'     |
| Number          | #            | ข้อมูลประเภทตัวเลข ได้แก่                        | 59,128.75     |
|                 |              | ตัวเลขจำนวนเต็มและทศนิยม                         |               |
| Date & Datetime | the the      | ข้อมูลประเภทวันที่ และเวลา                       | "04/06/2012"  |
| Boolean         | T F          | ข้อมูลประเภทตรรกะ                                | True , False  |
| Geographic      | <b>⊕</b>     | ข้อมูลประเภทละติจูด ลองติจูด<br>เพื่อใช้ทำแผนที่ | Field Country |

CDG Systems Ltd

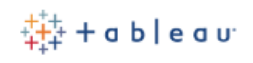

### ปุ่มคำสั่ง (Toolbar Button)

| ปุ่มคำสั่ง (Toolbar) | ความหมาย                                                                                        |
|----------------------|-------------------------------------------------------------------------------------------------|
| 🗱 Tableau Icon       | ใช้สำหรับนำทางไปหน้าแรก (Start Page)                                                            |
| ← Undo               | คำสั่งยกเลิกการทำงานครั้งล่าสุด (สามารถใช้คำสั่ง Undo นี้ได้ไม่จำกัด<br>จำนวนครั้ง)             |
| → Redo               | คำสั่งให้ทำงานครั้งล่าสุด (สามารถใช้คำสั่ง Redo นี้ได้ไม่จำกัดจำนวนครั้ง)                       |
| Save                 | ใช้สำหรับบันทึกไฟล์ Workbook                                                                    |
| Rew Data Source      | สามารถทำการสร้าง Data Source ขึ้นมาใหม่ได้                                                      |
| New Worksheet        | ใช้ในการสร้าง New Worksheet , New Dashboard, New Story<br>ขึ้นมาใหม่                            |
| Duplicate            | เป็นการคัดลอก Worksheet                                                                         |
| Clear sheet          | ใช้ในการลบข้อมูลที่ต้องการ เช่น Clear sheet ,Clear Filter,                                      |
| Swap                 | สลับแกนระหว่าง Row shelf กับ Column shelf                                                       |
| Sort Ascending       | การจัดเรียงข้อมูลจากน้อยไปหามาก                                                                 |
| Sort Descending      | การจัดเรียงข้อมูลจากมากไปหาน้อย                                                                 |
| Σ- Totals            | ใช้ในการคำนวณหาค่า Grand Totals and Subtotals ของข้อมูล ได้ดังนี้<br>• Show Column Grand Totals |
|                      | Show Row Grand Total                                                                            |
|                      | Row Totals to Left                                                                              |
|                      | Column Totals to Top                                                                            |
|                      | Add All Subtotals                                                                               |
|                      | Remove All Subtotals                                                                            |

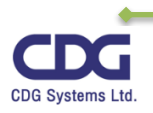

| ปุ่มคำสั่ง (Toolbar)          | ความหมาย                                                                                                    |
|-------------------------------|----------------------------------------------------------------------------------------------------|
| T Show Mark Labels            | ใช้ในการแสดง / ไม่แสดงค่าของข้อมูลนั้น ๆ                                                                                                    |
| Standard -<br>Fit             | ใช้ในการกำหนดขนาดของหน้าต่าง สำหรับ View นั้นๆ เช่น Standard,<br>Fit Width, Fit Height, Entire View. เป็นต้น ( เราไม่สามารถกำหนด<br>ให้กับ geographic map view ได้ ) |
| Show/Hide Cards               | ใช้ในการแสดง / ไม่แสดง Cards ต่างๆ ใน Worksheet เช่น Column<br>Shelf , Page Shelf , เป็นต้น                                                                          |
| Presentation Mode             | ใช้ในการแสดง Presentation                                                                                                    |
| Share Workbook<br>With Others | ทำการแซร์ Workbook ได้โดยการ Publish ไปยัง Tableau Server or<br>Tableau Online.                                                                                      |
| E Show Me                     | เป็นตัวช่วยแนะนำ (Recommended ) ในกาสร้างกราฟในรูปแบบต่างๆ<br>เช่น Treemaps ,Pie Chart, Circle View , Area Chart,                                                    |

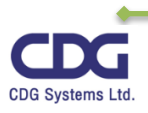

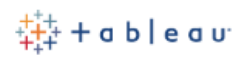

**ตัวอย่าง** ในการสร้างรายงานโดยใช้ Tableau เพื่อช่วยในการวิเคราะห์ข้อมูล เช่น ถ้าต้องการแสดงยอดการ ขายของสินค้าประเภท(Category) ต่างๆ ตามแต่ละเขต (Region) สามารถทำได้ดังนี้

- Drag Category ไปวางไว้ที่ Column Shelf
- Drag Region ไปวางไว้ที่ Row Shelf
- Drag Sales ไปวางไว้ที่ช่อง Cell ข้อมูล Abc (หรือไว้ที่ Text ในส่วนของ Marks Card ก็ได้)
- ซึ่งจะได้ดังภาพนี้

|               | III Columns | Category  |                 |            |
|---------------|-------------|-----------|-----------------|------------|
|               | ⊞ Rows      | Region    |                 |            |
| Filters       | Sheet 1     |           |                 |            |
|               |             |           | Category        |            |
|               | Region      | Furniture | Office Supplies | Technology |
| Marks         | Central     | 163,797   | 167,026         | 170,416    |
|               | East        | 208,291   | 205,516         | 264,974    |
| T Automatic T | South       | 117,299   | 125,651         | 148,772    |
| 8 I           | West        | 252,613   | 220,853         | 251,992    |

จะแสดงยอดการขายสินค้าประเภทต่างๆ ในแต่ละเขตให้เห็น นั่นเอง

เมื่อเราได้รายงานตามที่เราต้องการแล้ว จากนั้นเราก็มาทำการตกแต่งรูปแบบต่างๆ เช่น ตัวอักษร สีสรร หรือ ส่วนของหัวเรื่อง ต่างๆ เพื่อความสวยงามที่ต้องการได้ ดังมีรายละเอียดต่อไปนี้

#### การจัดรูปแบบตัวอักษร (Format)

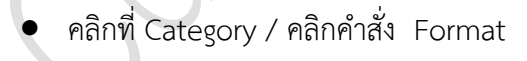

| iii Columns 👻 | Ca           | tegory 🔹           | _   |
|---------------|--------------|--------------------|-----|
| ⊞ Rows        |              | Filter             |     |
| Cheet 1       |              | Show Filter        | F   |
| Sheer T       | Ŧ            | Sort               |     |
| Region        |              | Format             | ies |
| Central       | $\checkmark$ | Show Header        | 026 |
| East          | $\checkmark$ | Include in Tooltip | 516 |
| South         |              |                    | 551 |
| West          |              | Edit Aliases       | 853 |
|               |              | Dimension          |     |
|               |              | Attribute          |     |
|               |              | Measure 🕨          |     |
|               |              | Edit in Shelf      |     |

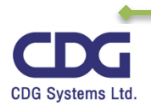

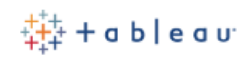

- จะปรากฏหน้าต่าง "Format Category" ทางด้านซ้ายมือ
- ที่แท็ป Header / กำหนดรูปแบบต่างๆ ได้ตามต้องการ เช่น รูปแบบตัวอักษร ขนาด สี

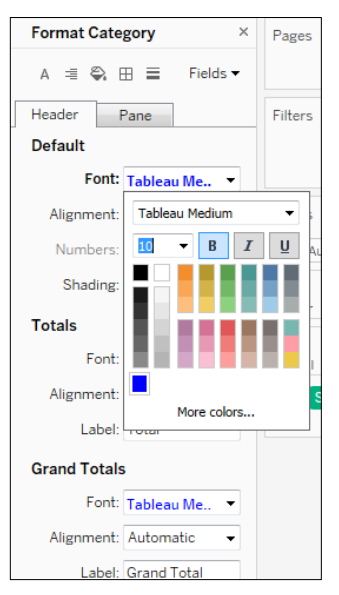

ถ้าต้องการกำหนดรูปแบบให้กับฟิล์ดอื่น ๆ อีก เช่น Region สามารถทำได้ดังนี้

- คลิกที่ Fields / จะแสดงชื่อของฟิลด์ในรายงานให้เห็น
- คลิกฟิลด์ที่ต้องการกำหนดรูปแบบ เช่น ฟิลด์ Region

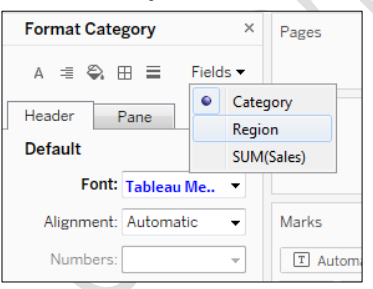

- จะปรากฏหน้าต่าง "Format Subcategory" ให้เห็น
- ที่แท็ป Header / กำหนดรูปแบบต่างๆ ได้ตามต้องการ เช่น รูปแบบตัวอักษร ขนาด สี

| Format Regio | on × Page                           | 39 |
|--------------|-------------------------------------|----|
| A 🗏 🖏 E      | E Fields -                          |    |
| Header F     | Pane Filte                          | r  |
| Default      |                                     |    |
| Font:        | Tableau Me 🔻                        |    |
| Alignment:   | Tableau Medium 🔹                    |    |
| Numbers:     | <u>∎</u> <b>B</b> <i>I</i> <u>U</u> |    |
| Shading:     |                                     |    |
| Totals       |                                     |    |
| Font:        |                                     |    |
| Alignment:   |                                     |    |
| Label:       | More colors                         |    |
| Label:       | Total                               |    |

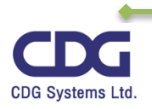

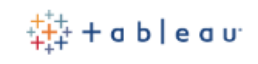

#### การจัดรูปแบบหัวเรื่อง (Title)

ดับคลิกในส่วนของ Sheet1

| iii Columns                        | Category                                   |                                                              |                                             |
|------------------------------------|--------------------------------------------|--------------------------------------------------------------|---------------------------------------------|
| E Rows                             | Region                                     |                                                              |                                             |
| Sheet 1                            |                                            |                                                              |                                             |
|                                    |                                            |                                                              | /                                           |
|                                    |                                            | Category                                                     | '                                           |
| Region                             | Furniture                                  | Category<br>Office Supplies                                  | Technology                                  |
| Region<br>Central                  | Furniture<br>163,797                       | Category<br>Office Supplies<br>167,026                       | Technology<br>170,416                       |
| Region<br>Central<br>East          | Furniture<br>163,797<br>208,291            | Category<br>Office Supplies<br>167,026<br>205,516            | Technology<br>170,416<br>264,974            |
| Region<br>Central<br>East<br>South | Furniture<br>163,797<br>208,291<br>117,299 | Category<br>Office Supplies<br>167,026<br>205,516<br>125,651 | Technology<br>170,416<br>264,974<br>148,772 |

จะปรากฏหน้าต่าง "Edit Title" ขึ้นมา

| Edit Title              | ×                            |
|-------------------------|------------------------------|
| Tableau Light 🔻 19      | ▼ B I U ■ ▼ E Ξ ∃ Insert ▼ X |
| <sheet name=""></sheet> |                              |
|                         |                              |
|                         |                              |
|                         |                              |
|                         |                              |
|                         |                              |
| Reset                   | OK Cancel Apply              |
|                         |                              |

พิมพ์ชื่อหัวเรื่องและกำหนดรูปแบบที่ต้องการ เช่น ยอดขายสินค้าในแต่ละเขต

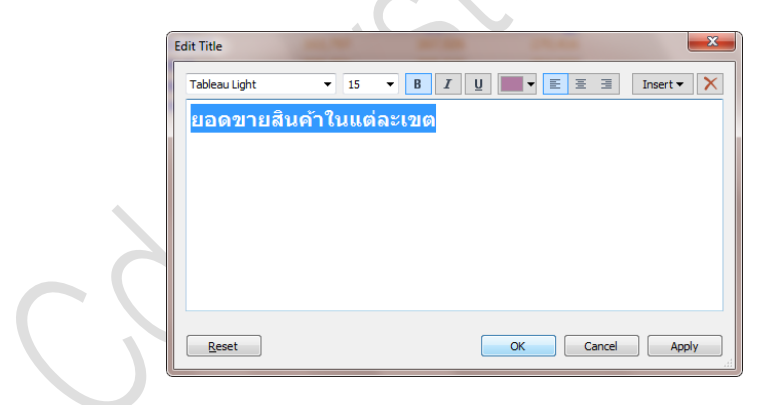

คลิกปุ่ม OK จะได้ดังนี้

| ยอดขายสิ | นค้าในแต่ละ | ะเขต            |            |
|----------|-------------|-----------------|------------|
|          |             | Category        |            |
| Region   | Furniture   | Office Supplies | Technology |
| Central  | 163,797     | 167,026         | 170,416    |
| East     | 208,291     | 205,516         | 264,974    |
| South    | 117,299     | 125,651         | 148,772    |
| West     | 252,613     | 220,853         | 251,992    |

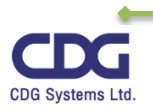

#### Marks card

เป็นเครื่องมือตัวหนึ่งใน Tableau ที่ใช้ในการวิเคราะห์ข้อมูล (Visual analysis) โดยการใช้งานนั้นให้ ทำการแดรกฟิลด์ที่ต้องการไปวางไว้ใน Mark card ตัวที่ต้องการ ซึ่ในแต่ละ object ที่อยู่ใน Marks card นั้น เราสารถกำหนดคุณสมบัติ (Properties) เพิ่มเติมได้อีก และสำหรับ objects ที่มีอยู่ใน Marks card จะมีให้ เลือกดังนี้

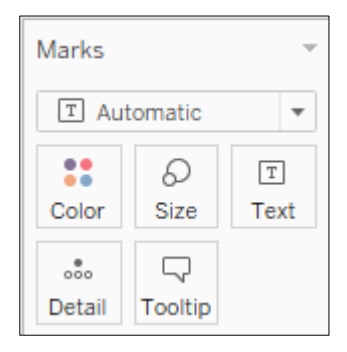

Color : กำหนดสีที่ต้องการของฟิลด์นั้นๆ

Size : กำหนดขนาดได้ตามต้องการ

Text: แสดงข้อความ

Detail : แสดงรายละเอียดของข้อมูล

Tooltip : แสดงกล่องข้อความ

จากตัวอย่างที่แล้ว ถ้าต้องการแสดงสีของยอดการขายสินค้า เราจะใช้ Marks card ช่วยได้ดังนี้

- Drag Sales ไปวางไว้ที่ <a href="https://www.color">color</a>
- จะแสดงข้อมูลของยอดการขายเป็นสีน้ำเงินให้เห็น ดังภาพนี้

| Pages   |          |      | iii Columns | Category  |                 |            |
|---------|----------|------|-------------|-----------|-----------------|------------|
|         |          |      | ⊞ Rows      | Region    |                 |            |
| Filters |          |      | Sheet 1     |           |                 |            |
|         |          |      |             |           | Category        |            |
|         |          |      | Region      | Furniture | Office Supplies | Technology |
| Marks   |          |      | Central     | 163,797   | 167,026         | 170,416    |
|         |          |      | East        | 208,291   | 205,516         | 264,974    |
| T Au    | itomatic | •    | South       |           |                 | 148,772    |
|         | Ø        | Т    | West        | 252,613   | 220,853         | 251,992    |
| Color   | Size     | Text |             |           |                 |            |
|         |          |      |             |           |                 |            |
| Detail  | Tooltip  |      |             |           |                 |            |
| Dottain | roomp    |      |             |           |                 |            |
| :: S    | UM(Sale  | s)   |             |           |                 |            |
| TS      | UM(Sale  | s)   |             |           |                 |            |

จากข้อมูลที่ได้นี้ เราสามารถทำการตกแต่งหรือปรัปแต่งข้อมูลที่ได้จากการใช้ Mark card ในแต่ละ object

ได้ (จากตัวอย่างนี้เราจะทำการปรับแต่งของ 📑 ) ดังนี้

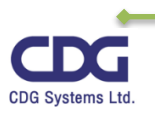

#### การปรัปแต่งใน Marks card

เมื่อมีการใช้งาน Mark card แล้ว เราสามารถทำการปรัปแต่งค่าต่างๆ ในแต่ละ object ใน Mark card ได้ดังต่อไปนี้

| 1. การปรับแต่ง | รูปแบบสีต่างๆ | Color |
|----------------|---------------|-------|

เช่นจากที่เรามีการใช้งานของตัว 🔅 นี้เราสามารถทำการเปลี่ยนรูปแบบของสีต่างๆ ที่ต้องการ ซึ่งทำได้ดังนี้

- ทางด้านขวามือคลิกลูกศรเลือกคำสั่ง Edit Colors....
- จากนั้นจะมีหน้าต่าง Edit Colors ปรากฏขึ้นมา

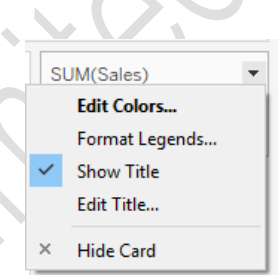

| Edit Colors [Sales]         | ×            |
|-----------------------------|--------------|
| <u>P</u> alette:            |              |
| Automatic                   | ~            |
|                             |              |
| 117,299                     | 264,974      |
| Stepped Color               |              |
| Reversed                    |              |
| Use <u>Full</u> Color Range |              |
| Include Totals              | Advanced >>  |
| Devel Of                    | Crearl       |
| Keset OK                    | Cancel Apply |

- กำหนดรูปแบบของสี ได้ตามต้องการ
- O Palette : เลือกสีที่ต้องการ เช่น Orange-Gold
   O Stepped Color : การไล่ระดับสี เช่น 5 ระดับ
   O Reversed : ถ้าเลือกหัวข้อนี้ จะได้สีตรงข้ามกัน

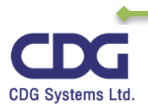

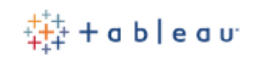

| Edit Colors [Sales]         | ×           |
|-----------------------------|-------------|
| Palette:                    |             |
|                             |             |
| 117,299                     | 264,974     |
| Stepped Color               |             |
| Reversed                    |             |
| Use <u>Full</u> Color Range |             |
| Include Totals              | Advanced >> |
| Reset OK Cano               | cel Apply   |

- คลิกปุ่ม OK
- จะแสดงข้อมูลของยอดการขาย โดยจะมีการไล่ระดับสีอ่อนไปหาเข้มตามที่เลือก (โดยแสดงจาก ยอดขายน้อยสุดไปหามากสุดนั่นเอง)

| Filters                                                                   | ยอดขายส์ | ่นค้าในแต่ละ | ะเขต                        |            |
|---------------------------------------------------------------------------|----------|--------------|-----------------------------|------------|
|                                                                           | Region   | Furniture    | Category<br>Office Supplies | Technology |
| Marks                                                                     | Central  | 163,797      | 167,026                     | 170,416    |
|                                                                           | East     | 208,291      | 205,516                     | 264,974    |
| T Automatic 🔻                                                             | South    | 117,299      | 125,651                     | 148,772    |
| Color Size Text<br>Size Text<br>Detail Tooltip<br>SUM(Sales)<br>TOUCSALES | West     | 252,613      | 220,853                     | 251,992    |
| ()                                                                        |          |              |                             |            |

2. การปรับแต่ง ขนาดต่างๆ (size)

Ð Size

เราสามารถทำการปรับเปลี่ยนขนาดต่างๆ ได้ตามต้องการ เช่น จากตัวอย่างนี้ถ้าเรามีการเพิ่มขนาดที่ Size จะมีผลให้ข้อมูลของยอดการขายมีขนาดตัวอักษรใหญ่ขึ้น นั่นเอง ดังตัวอย่างนี้

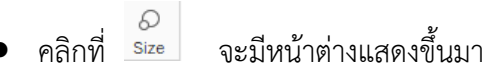

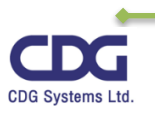

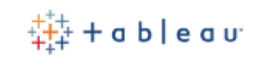

#### ให้เลื่อนปรับขนาดได้ตามต้องการ จะได้ดังนี้

|                   |           | Category        |            |
|-------------------|-----------|-----------------|------------|
| Region            | Furniture | Office Supplies | Technology |
| s Central         | 163,797   | 167,026         | 170,416    |
| East              | 208,291   | 205,516         | 264,974    |
| Automatic   South | 117,299   | 125,651         | 148,772    |
| A                 | 252,613   | 220,853         | 251,992    |
| SUM(Sales)        |           |                 |            |

การปรับแต่งเกี่ยวกับรูปแบบตัวอักษร Text

เราสามารถทำการปรับเปลี่ยนรูปแบบตัวอักษร การจัดวาง (Alignment) ต่างๆ ได้ตามต้องการ ดัง

ตัวอย่างนี้

| ters                               | ยอดขายสิน                                            | ค้าในแต่ละ                                         | เขต                         |            |                                          |
|------------------------------------|------------------------------------------------------|----------------------------------------------------|-----------------------------|------------|------------------------------------------|
|                                    | Region                                               | Furniture                                          | Category<br>Office Supplies | Technology |                                          |
| arks                               | Central                                              | 163,797                                            | 167,026                     | 170,416    |                                          |
|                                    | East                                                 | 208,291                                            | 205,516                     | 264,974    |                                          |
| T Automatic 🔻                      | South                                                | 117,299                                            | 125,651                     | 148,772    |                                          |
|                                    | West                                                 | 252,613                                            | 220,853                     | 251,992    |                                          |
| olor Size Text                     |                                                      |                                                    |                             |            |                                          |
| etail Tooltip Alignr<br>SUM(Sales) | ment: Automatic<br>Horizontal<br>E E E E<br>Vertical | Direction Direction Automatic A < > Wrap Automatic | Edit Label                  | ✓] [14     | ▼ B I U ■ ▼ E E E I Insert ▼ SUM(Sales)> |
|                                    | = = =                                                | Off On                                             |                             |            |                                          |

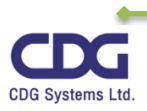

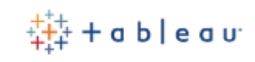

- Т
- คลิกที่ Text จะมีหน้าต่างแสดงขึ้นมา
  - O Text : กำหนดรูปแบบตัวอักษร ขนาด สี ได้ตามต้องการ (ให้คลิกปุ่ม กำหนดได้ที่
     หน้าต่าง "Edit Label" )
  - O Alignment : กำหนดรูปแบบการวางข้อมูลแนวตั้ง แนวนอน, ทิศทางของตัวอักษร
     (Direction)
- 4. การปรับแต่ง รูปแบบสีต่างๆ Tooltip

สำหรับ Tooltip จะแสดงให้เห็นต่อเมื่อเรามีการเลื่อนเมาส์ไปที่ข้อมูลนั้น ๆ โดยเราสามารถทำการ ปรับเปลี่ยน เปลี่ยนสีตัวอักษรของ Tooltip ได้ เช่นให้เป็นสีแดง ขนาด 10 ตัวเข้ม เป็นต้น ดังตัวอย่างนี้

- คลิกที่ Tooltip จะมีหน้าต่างแสดงขึ้นมา
- กำหนดรูปแบบได้ตามต้องการ เช่น สีแดง ขนาด 10 ตัวเข้ม

| Edi         | it Tooltip                                                                                                    |                                                             |                      |          |       | ×          |
|-------------|----------------------------------------------------------------------------------------------------|-------------------------------------------------------------|----------------------|----------|-------|------------|
| Ta          | ableau Book                                                                                                    | <pre>&gt; 10 1 ' ' ' ' ' ' '</pre>                          | → <b>B</b> I         | <u>U</u> | E = = | Insert 🔻 🗙 |
| C<br>R<br>S | ategory:<br>Region:<br>Sales: <sum< td=""><td><category><br/><region><br/>(Sales)&gt;</region></category></td><td></td><td></td><td></td><td></td></sum<> | <category><br/><region><br/>(Sales)&gt;</region></category> |                      |          |       |            |
|             |                                                                                                    |                                                             |                      |          |       |            |
|             | Show tooltips                                                                                                    | Responsive - Shov                                           | v tooltips instantly | ~        |       |            |
|             | Include commar                                                                                                    | nd buttons                                                  |                      |          |       |            |
|             | Allow selection                                                                                                    | by category                                                 |                      |          |       |            |
|             | <u>R</u> eset                                                                                                    | Preview                                                     |                      |          | ОК    | Cancel     |

คลิกปุ่ม OK จะได้ดังนี้

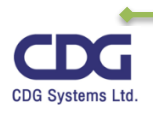

| ₩, 48,                                             |                                                                   | - I A Standa                                                             | ard 🔻 🔠                                            |
|----------------------------------------------------|-------------------------------------------------------------------|--------------------------------------------------------------------------|----------------------------------------------------|
| Columns                                            | Category                                                          |                                                                          |                                                    |
| Rows                                               | Region                                                            |                                                                          |                                                    |
| เอดขายส์                                           | ่นค้าในแต่ละ                                                      | ะเขต                                                                     |                                                    |
| <mark>เอดขาย</mark> ส์<br>Region                   | ່นค้าในแต่ລະ<br>Furniture                                         | ីខេរិហិ<br>Category<br>Office Supplies                                   | Technology                                         |
| <mark>เอดขาย</mark> ส์<br>Region<br><b>Central</b> | ່ <mark>ນค້າໃນແຫ່ລະ</mark><br>Furniture<br>163,797                | ะเขต<br>Category<br>Office Supplies<br>167,026                           | Technology<br>170,416                              |
| เอดขายส์<br>Region<br>Central [<br>East            | ່ <b>นค้าในแต่ล</b> ะ<br>Furniture<br>163,797<br>208,291          | Category<br>Office Supplies<br>167,026<br>205.516                        | <b>Technology</b><br>170,416<br>264,974            |
| เอดขายส์<br>Region<br>Central<br>East<br>South     | <b>iນດ້າໃນແຕ່ລະ</b><br>Furniture<br>163,797<br>208,291<br>117,299 | Category<br>Office Supplies<br>167,026<br>205.516<br>Category: Furniture | <b>Technology</b><br>170,416<br>264,974<br>148,772 |

#### การปรับแต่งรูปทรงอื่น ๆ

ในส่วนของ Mark card นั้นนอกจากที่เราได้เลือกมาแล้ว เราสามารถทำการปรับเปลี่ยนรูปทรง หรือใน กรณีที่มีการสร้างกราฟขึ้นมา เราสามารถทำการปรัปเปลี่ยนรูปแบบต่างๆ ได้ เช่น Bar, Line, Area ,Shape, Circle ,...เป็นต้น ได้ดังนี้

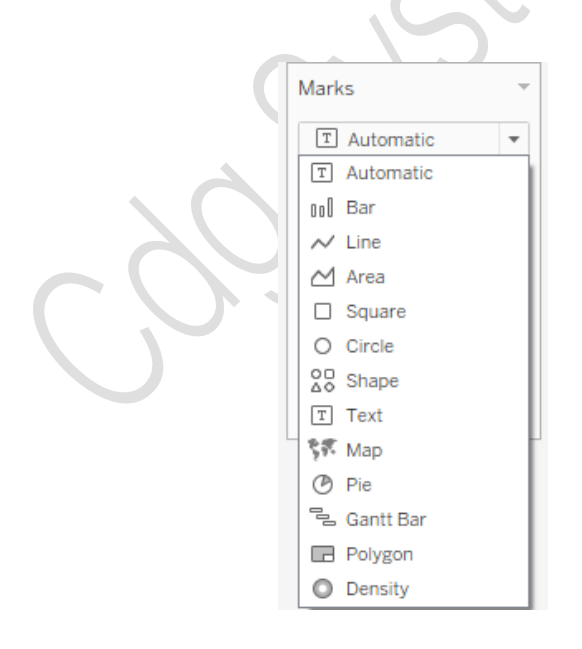

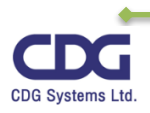

#### Filters Shelf

สำหรับรายงานที่เราได้ทำการสร้างขึ้นมา จะแสดงข้อมูลให้เห็นทั้งหมด แต่ถ้าหากเราต้องการดูข้อมูล ที่เราต้องการบางอย่างเฉพาะเจาะจงเท่านั้น อาทิเช่น อยากดูยอดการขายของสินค้าประเภทเทคโนโลยีเท่านั้น หรือต้องการทราบผลกำไรของบริษัทในปี 2560 เป็นต้น เราจะต้องใช้การกรองข้อมูล (Filter ) เข้ามาช่วยเพื่อ ตอบโจทย์ที่เราต้องการ ซึ่งใน Tableau เราจะใช้ Filters Shelf เป็นตัวช่วยในการกรองข้อมูลต่างๆ ที่ที่ ต้องการนั่นเอง โดยทำได้ดังนี้

- ให้สร้างชีทขึ้นมาใหม่
- Drag Sub Category ไปวางไว้ที่ Row Shelf
- Drag Sales ไปวางไว้ที่ Text ( ใน Mark card)
- จะแสดงข้อมูลยอดขายสินค้า ดังนี้

| Pages           | iii Columns  |              |
|-----------------|--------------|--------------|
|                 | ⊞ Rows       | Sub-Category |
| Filters         | Sheet 4      |              |
|                 | Sub-Category |              |
|                 | Accessories  | 167,380      |
| Marks           | Appliances   | 107,532      |
|                 | Art          | 27,119       |
| T Automatic T   | Binders      | 203,413      |
|                 | Bookcases    | 114,880      |
| Color Size Text | Chairs       | 328,449      |
| •               | Copiers      | 149,528      |
| ooo 57          | Envelopes    | 16,476       |
| Detail          | Fasteners    | 3,024        |
| T SUM(Sales)    | Furnishings  | 91,705       |
|                 | Labels       | 12,486       |
|                 | Machines     | 189,239      |
|                 | Paper        | 78,479       |
|                 | Phones       | 330,007      |
|                 | Storage      | 223,844      |
|                 | Supplies     | 46,674       |
|                 | Tables       | 206,966      |

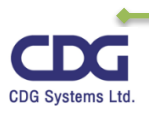

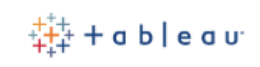

Drag Sub Category ไปวางไว้ที่ Filter Shelf จะปรากฎหน้าต่างขึ้นมา

| Filter [Sub-Category]                            | ×        |  |
|--------------------------------------------------|----------|--|
| General Wildcard Condition Top                   |          |  |
| ● Select from list ○ Custom value list ○ Use all | ≡        |  |
| Enter search text                                |          |  |
| ✓ Accessories                                    | ^        |  |
| Appliances                                       |          |  |
| Art                                              |          |  |
| I Binders                                        |          |  |
| BOOKCASES     Chairs                             |          |  |
|                                                  |          |  |
| Envelopes                                        |          |  |
| ✓ Fasteners                                      |          |  |
| ✓ Furnishings                                    |          |  |
|                                                  | ~        |  |
| AļI N <u>o</u> ne                                | Exclude  |  |
|                                                  |          |  |
| Summary                                          |          |  |
| Field: [Sub-Category]                            |          |  |
| Selection: Selected 17 of 17 values              |          |  |
| Wildcard: All                                    |          |  |
| Con <u>d</u> ition: None                         |          |  |
| Li <u>m</u> it: None                             |          |  |
|                                                  |          |  |
| Reset OK Cano                                    | el Apply |  |
|                                                  |          |  |

- กดปุ่ม OK
- จะแสดง Sub Category Filter

#### การแสดงรายการของ Filter ทำได้ดังนี้

- คลิกที่ Sub Category / คลิกเลือก Show Filter
- จะแสดงรายการทั้งหมดของ Sub Category ให้เห็นทางด้านขวามือ ดังภาพ

| ages                | iii Columns            |              |                                       |
|---------------------|------------------------|--------------|---------------------------------------|
|                     | E Rows                 | Sub-Category |                                       |
| ilters              | - <del>Filto</del> r 1 |              | Sub-Category                          |
| Sub-Category 🔻      |                        |              |                                       |
| Edit Filter         | sories                 | 167 380      | ✓ Accessories                         |
|                     | Inces                  | 107.532      |                                       |
| Show Filter         | inces                  | 27.119       | ↓ Binders                             |
| Show Highlighter    | rs                     | 203.413      | ✓ Bookcases                           |
| Clear Filter        | ases                   | 114.880      | Chairs                                |
| Add to Context      |                        | 328,449      | Copiers                               |
| Apply to Worksheets | ▶ rs                   | 149,528      | ✓ Envelopes                           |
| Apply to Worksheets | opes                   | 16,476       | ✓ Fasteners                           |
| Sort                | ners                   | 3,024        | Furnishings                           |
|                     | hings                  | 91,705       | Labels                                |
| Oreate Set          | 5                      | 12,486       | ✓ Machines                            |
| Dimension           | nes                    | 189,239      | V Paper                               |
| Dimension           |                        | 78,479       | ✓ Phones                              |
| Attribute           | s                      | 330,007      | V Storage                             |
| Measure             | ▶ ge                   | 223,844      | ✓ Supplies                            |
| D                   | ies                    | 46,674       |                                       |
| Kemove              | TUDICS                 | 206,966      | · · · · · · · · · · · · · · · · · · · |

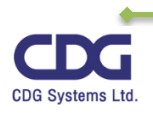

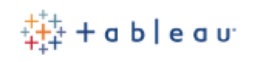

#### รูปแบบของ Filter มีให้เลือกดังนี้

เราสามารถทำการปรับเปลี่ยนรูปแบบของ Filter ของ Field ต่างๆ ที่มีการกรองข้อมูล ได้หลากหลาย รูปแบบ (default จะเป็นแบบ Multiple Values (list) นั่นเอง ) จากตัวอย่างนี้เรามีการกรองข้อมูลของฟิลด์ Sub category ซึ่งสามารถทำได้ดังนี้

• ด้านขวามือคลิกที่ Sub Category จะปรากฏหน้าต่างขึ้นมาดังนี้

|              | Sub-Category                  | 7 P 🗸            |
|--------------|-------------------------------|------------------|
|              | Edit Filter                   |                  |
|              | Remove Filter                 |                  |
|              | Apply to Worksheets           | •                |
|              | Format Filters                |                  |
|              | Customize                     | •                |
| $\checkmark$ | Show Title                    |                  |
|              | Edit Title                    |                  |
|              | 5. I. M. I. (17. 1)           |                  |
|              | Single Value (list)           | 00               |
|              | Single Value (dropdown)       | □_Ç <sup>i</sup> |
| _            | Single Value (slider)         | -0-              |
| •            | Multiple Values (list)        |                  |
|              | Multiple Values (dropdown)    |                  |
|              | Multiple Values (custom list) | ×××× 🖌           |
|              | Wildcard Match                | ××××             |
|              | Only Relevant Values          |                  |
| •            | All Values in Database        |                  |
|              | Include Values                |                  |
| -            | Evolude Values                |                  |
|              |                               |                  |
| ×            | Hide Card                     |                  |

คลิกเลือกรูปแบบที่ต้องการ เช่น Single value (dropdown), Single Value (list), Single Value (slider), ....

เช่นจากตัวอย่างนี้ เราจะเลือกแบบ Single value (dropdown) ซึ่งจะได้ดังนี้

| Sub-Category |   |
|--------------|---|
| (AII)        | • |

• จากนั้นเราก็สามารถทำการเลือก Sub category ตามที่ต้องการได้

#### <u>หมายเหตุ</u>

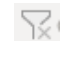

Show All Values : ปุ่มแสดงข้อมูลทั้งหมด

Showing All Value: ปุ่มเลือกข้อมูลที่ต้องการ

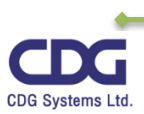

#### การจัดเรียงข้อมูล (Sorting )

ใน Tableau เราสามารถทำการจัดเรียงข้อมูลใหม่ได้ตามต้องการ โดยทั่วไปแล้วในการจัดเรียงนั้นจะมี 2 แบบด้วยกัน คือ เรียงจากน้อยไปหามาก (Ascending Sort) และเรียงจากมากไปหาน้อย (Descending Sort) นั่นเอง นอกจากนี้แล้วเรายังสามารถเลือกได้ว่าจะให้มีการจัดเรียงตามฟิล์ดต่างๆ ที่ต้องการได้อีกด้วย เช่นจากตัวอย่างนี้เราสามารถทำการจัดเรียงข้อมูลได้ดังนี้

- คลิกฟิลด์ที่ต้องการจัดเรียง ที่ Category / คลิกคำสั่ง Sort • б Help Server Window <u>ℓ</u> • ∅ - II 🛠 Standard • 📰 • İI α 😪 📑 Show Me 19 IB IB iii Colu E Rows Catego Filter. Sheet 3 Show Filter Sub-C Show Highlighter Category 114,880 Book Sort... 328.449 Format... 91.705 Show Header Tabl 206,966 Office Include in Tooltip 107.532 Supplie Art Edit Aliases. 203,413 Dimension Attribute ast Measure abel 78,479 Edit in Shelf 223.844 Stora Subtotal 167,380 Remove Сорі 149,528 189,239 Mach 330,007 250 350 3008 Sales
- จะมีหน้าต่าง "Sort [Category ]" ขึ้นมาดังนี้

| Sort [Category]              | ×        |
|------------------------------|----------|
| Sort By<br>Data source order | <b>.</b> |
| Sort Order                   |          |
| Descending                   |          |
| Clear                        |          |

- คลิกเลือกการเรียงที่ต้องการ เช่น Ascending , Descending
- คลิกปุ่ม OK

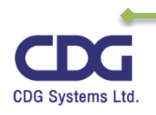

#### การจัดเรียงแบบขั้นสูง

นอกจากเราจะจัดเรียงแบบ Ascending หรือ Descending แล้วยังมีการจัดเรียงแบบขั้นสูงให้เลือก ได้อีกเช่น Manual Sort , Field, Alphabetic .....เป็นต้น จากตัวอย่างที่แล้ว ถ้าเราต้องการจัดเรียงข้อมูลของ ประเภทสินค้า ที่มีจำนวนการขายสินค้ามากสุดโดยเรียงจากมากไปหาน้อย เราสามารถทำได้ดังนี้

- คลิกฟิลด์ที่ต้องการจัดเรียง ที่ Category / คลิกคำสั่ง Sort
- จะมีหน้าต่าง "Sort [Category ]" ขึ้นมาดังนี้

| Sort [Category]                | ×        |
|--------------------------------|----------|
|                                |          |
| Sort By                        |          |
| Field                          |          |
|                                |          |
| Sort Order                     |          |
| <ul> <li>Ascending</li> </ul>  |          |
| <ul> <li>Descending</li> </ul> |          |
| 0                              |          |
| Field Name                     |          |
| Quantity                       | *        |
|                                |          |
| Aggregation                    |          |
| Maximum                        | <b>*</b> |
| L                              |          |
| t Clear                        |          |
| U Clear                        |          |

- คลิกเลือกรูปแบบการจัดเรียงที่ต้องการ
  - O Sort By : เลือกว่าต้องการเรียงตามอะไร เช่น Data Source , Field, Manual Sort
  - O Sort Order : จัดเรียงแบบใด เช่น Ascending , Descending
  - O Field Name : ฟิลด์ที่ใช้ในการจัดเรียง เช่น Quantity
  - O Aggregation : ใช้ฟังก์ชั่นใด เช่น Maximum
- ปิดหน้าต่างการจัดเรียง
- จะได้ดังภาพนี้

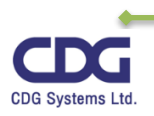

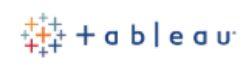

| iii Columns | SUM         | (Sales) |         |          |         |         |        |         |      |      |         |
|-------------|-------------|---------|---------|----------|---------|---------|--------|---------|------|------|---------|
| ■ Rows      | Cate        | gory    | F Sub-C | Category |         |         |        |         |      |      |         |
| Sheet 3     |             |         |         |          |         |         |        |         |      |      |         |
| Categ 루     | Sub-Catego  |         |         |          |         |         |        |         |      |      |         |
| Furniture   | Bookcases   |         |         |          | 114,880 |         |        |         |      |      |         |
|             | Chairs      |         |         |          |         |         |        |         |      |      | 328,449 |
|             | Furnishings |         |         | 91,      | ,705    |         |        |         |      |      |         |
|             | Tables      |         |         |          |         |         |        | 206,966 |      |      |         |
| Office      | Appliances  |         |         |          | 107,532 |         |        |         |      |      |         |
| Supplies    | Art         | 27,1    | .19     |          |         |         |        |         |      |      |         |
|             | Binders     |         |         |          |         |         |        | 203,413 |      |      |         |
|             | Envelopes   | 16,476  |         |          |         |         |        |         |      |      |         |
|             | Fasteners   | 3,024   |         |          |         |         |        |         |      |      |         |
|             | Labels      | 12,486  |         |          |         |         |        |         |      |      |         |
|             | Paper       |         |         | 78,479   |         |         |        |         |      |      |         |
|             | Storage     |         |         |          |         |         |        | 223,84  | 14   |      |         |
|             | Supplies    |         | 46,674  |          |         |         |        |         |      |      |         |
| Technology  | Accessories |         |         |          |         | 16      | 57,380 |         |      |      |         |
|             | Copiers     |         |         |          |         | 149,528 |        |         |      |      |         |
|             | Machines    |         |         |          |         |         | 18     | 9,239   |      |      |         |
|             | Phones      |         |         |          |         |         |        |         |      |      | 330,007 |
|             |             | ОК      | 50K     | 100      | ж       | 150K    | 20     | юк 2    | 250K | 300K | 350K    |
|             |             |         |         |          |         |         | Sales  |         |      |      |         |
|             |             |         |         |          |         |         |        |         |      |      |         |

อาทิเช่น ถ้าต้องการจัดเรียงตามที่เราต้องการ (Manual) โดยให้เรียงตามลำดับดังนี้ เช่น Office Supplies , Furniture , Technology สามารถทำได้ดังนี้

- คลิกฟิลด์ที่ต้องการจัดเรียง ที่ Category / คลิกคำสั่ง Sort
- จะมีหน้าต่าง "Sort [Category ]" ขึ้นมาดังนี้

|               | Sort [Category]                            | ×                                |
|---------------|--------------------------------------------|----------------------------------|
| . 6           | Sort By<br>Manual                          | •                                |
| - 7           | Office Supplies<br>Furniture<br>Technology | *                                |
| $\mathcal{S}$ | ,<br>,                                     | <ul> <li>▼</li> <li>▼</li> </ul> |
|               | 5 Clear                                    |                                  |

- คลิกเลือกรูปแบบ Sort By : <u>Manual</u>
- คลิกเลือกข้อมูลที่ต้องการจัดเรียงลำดับก่อน หลัง โดยใช้ลูกศรขึ้นหรือลง
- ปิดหน้าต่างการจัดเรียง

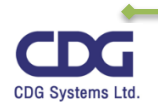

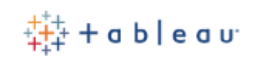

#### จะได้การจัดเรียงใหม่ ดังนี้

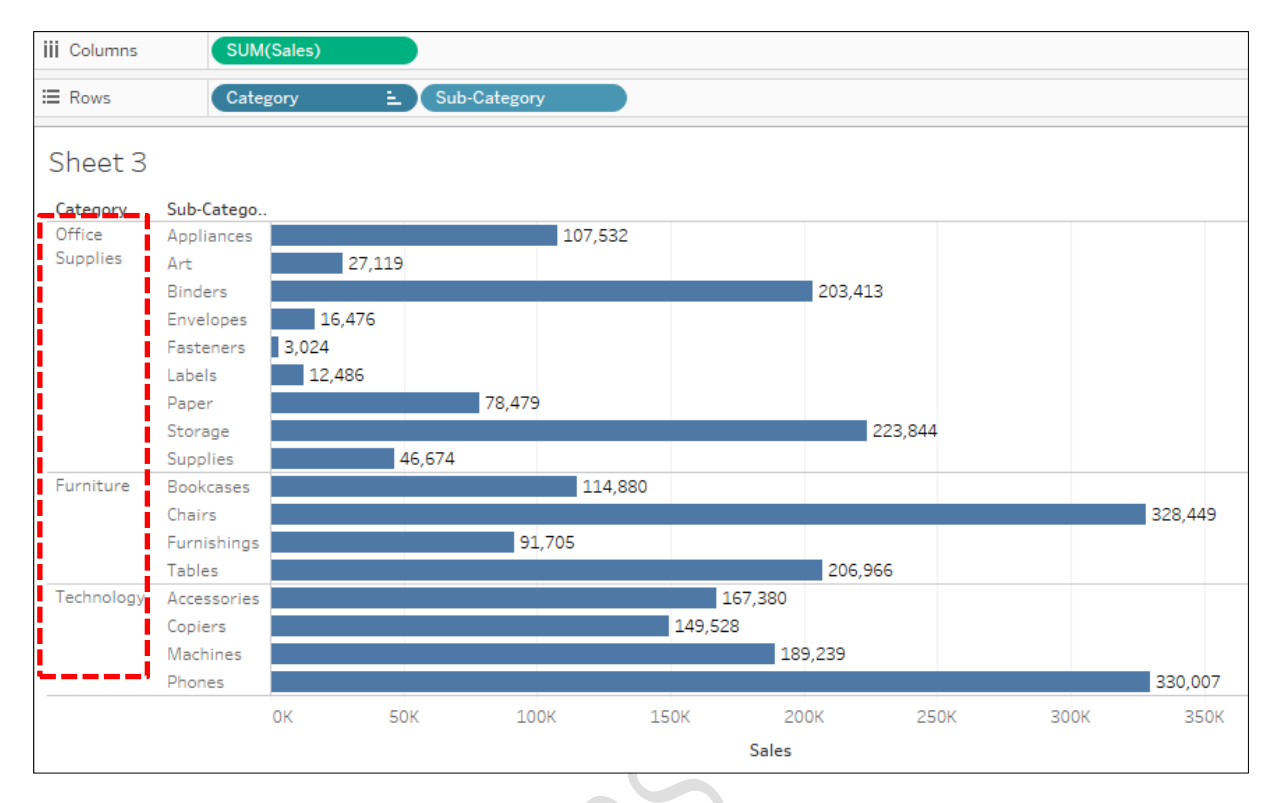

#### การยกเลิกการจัดเรียง

ถ้าหากเราต้องการยกเลิกการจัดเรียง สามารถทำได้ดังนี้

- คลิกปุ่ม
   Clear Sheet
- คลิกเลือกคำสั่ง Clear Sorts ดังภาพนี้

| 🕸 Tableau - Book2 - Tableau license ex | pires in 2 days    |                            |
|----------------------------------------|--------------------|----------------------------|
| File Data Worksheet Dashboard          | Story Analysis Map | Format Server Window Help  |
| ♣ ← → □ ₽ ₽                            | • 🖓 • 🛄 • 🛗        |                            |
| Data Analytics +                       | Pages              | Clear Sheet ales)          |
| Corders (Data63)                       |                    | Clear Worksheet Formatting |
| Dimensions III ₽ ▼                     | <b>5</b> .0        | Clear Manual Sizing        |
| Country                                | Filters            | Clear Axis Ranges          |
| Abc Customer ID                        |                    | Clear Filters              |
| Abc Customer Name                      |                    | Clear Sorts                |
| 📛 Order Date                           | Marks              | Clear Context              |
| Abc Order ID                           |                    | Machines                   |
| Postal Code                            | 00 Automatic       | Phones                     |

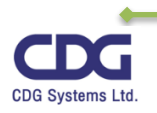

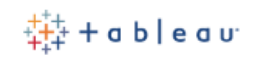

#### การหาค่าผลรวม (Grand Totals)

สำหรับรายงานที่เราได้สร้างขึ้นมานั้น ถ้าเราต้องการหาค่าผลรวม ผลสรุป ต่าง ๆ เช่น ยอดการขาย ของสินค้าแต่ละประเภท หรือยอดการขายของสินค้าในแต่ละไตรมาส นั้นเป็นเท่าใด เราสามารถทำได้ดังนี้

- คลิกเมนู Analysis
- คลิกคำสั่ง Totals / คลิกเลือกผลรวมที่ต้องการ เช่น Show Column Grand Totals

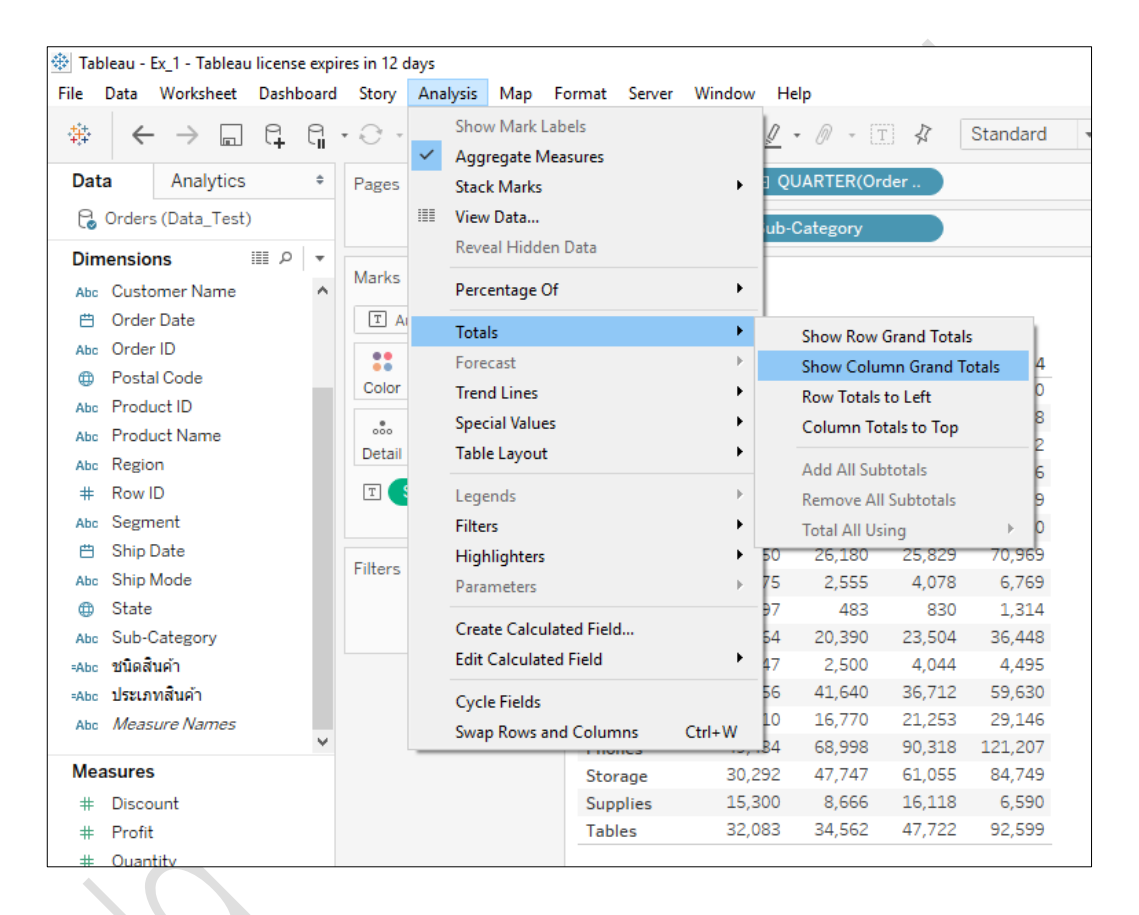

- จะมีแถว Grand Total เพิ่มขึ้นมาอีกหนึ่งแถวแนวนอน
- และคลิกเลือกที่คำสั่ง Show Row Grand Totals ด้วย
- จะมีแถว Grand Total เพิ่มขึ้นมาอีกหนึ่งแถวแนวตั้ง
- จะแสดงยอดการขายของสินค้าแต่ละไตรมาส และยอดการขายของสินค้าแต่ละชนิดสินค้า ให้ดังนี้

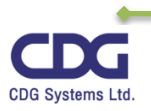

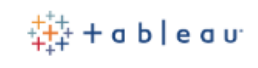

| Pages           | iii Columns  | 🕀 QUAI  | RTER(Order |            |         |             |
|-----------------|--------------|---------|------------|------------|---------|-------------|
|                 | ⊞ Rows       | Sub-Cat | egory      |            |         |             |
| Marks           | Sheet 9      |         |            | Order Date |         |             |
|                 | Sub-Category | 01      | 02         | 03         | 04      | Grand Total |
| Color Size Text | Accessories  | 19,582  | 26,455     | 54,293     | 67,050  | 167,380     |
| •               | Appliances   | 14,809  | 21,081     | 27,074     | 44,568  | 107,532     |
| Detail Tooltin  | Art          | 3,385   | 6,820      | 7,452      | 9,462   | 27,119      |
| Detail          | Binders      | 30,426  | 35,847     | 66,393     | 70,746  | 203,413     |
| T SUM(Sales)    | Bookcases    | 14,149  | 18,660     | 38,762     | 43,309  | 114,880     |
|                 | Chairs       | 39,884  | 65,703     | 93,502     | 129,360 | 328,449     |
| Filtore         | Copiers      | 26,550  | 26,180     | 25,829     | 70,969  | 149,528     |
| Filters         | Envelopes    | 3,075   | 2,555      | 4,078      | 6,769   | 16,476      |
|                 | Fasteners    | 397     | 483        | 830        | 1,314   | 3,024       |
|                 | Furnishings  | 11,364  | 20,390     | 23,504     | 36,448  | 91,705      |
|                 | Labels       | 1,447   | 2,500      | 4,044      | 4,495   | 12,486      |
|                 | Machines     | 51,256  | 41,640     | 36,712     | 59,630  | 189,239     |
|                 | Paper        | 11,310  | 16,770     | 21,253     | 29,146  | 78,479      |
|                 | Phones       | 49,484  | 68,998     | 90,318     | 121,207 | 330,007     |
|                 | Storage      | 30,292  | 47,747     | 61,055     | 84,749  | 223,844     |
|                 | Supplies     | 15,300  | 8,666      | 16,118     | 6,590   | 46,674      |
|                 | Tables       | 32,083  | 34,562     | 47,722     | 92,599  | 206,966     |
|                 | Grand Total  | 354,792 | 445,056    | 618,940    | 878,412 | 2,297,201   |

#### <u>หมายเหต</u>ุ

หากภายหลังต้องการยกเลิกผลรวม (Grand Total) ทำได้ดังนี้

- คลิกเมนู Analysis

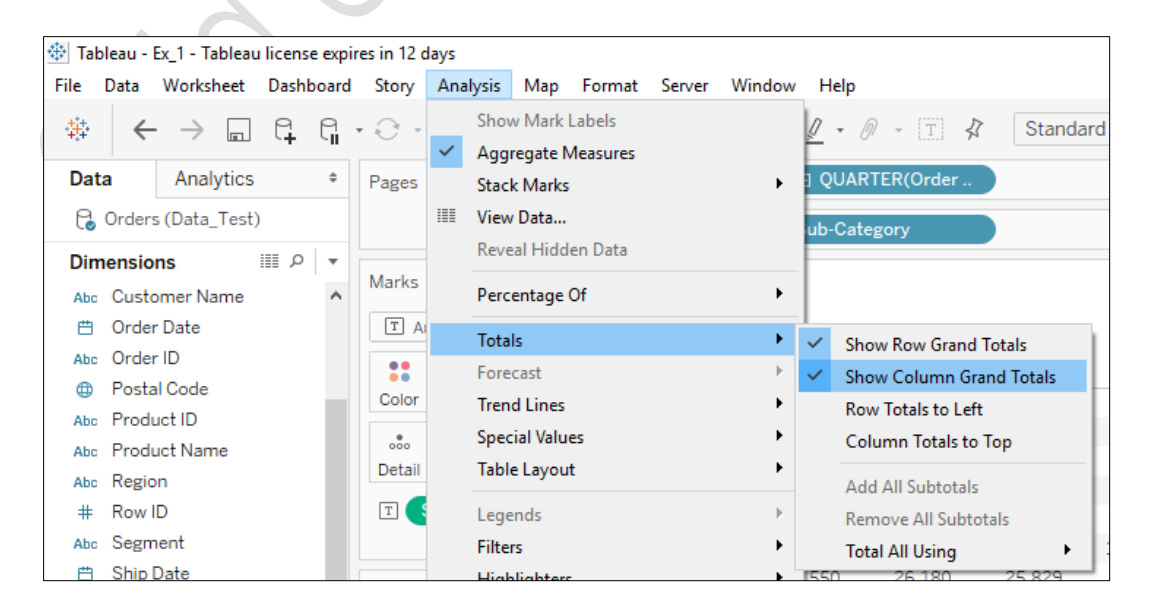

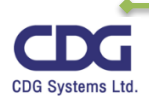

#### การใช้ Show Me

Image: state state

Show Me

ในโปรแกรม Tableau นั้นสามารถทำการสร้างกราฟได้ โดยจะมี รูปแบบของกราฟให้เลือกอยู่หลากหลายรูปแบบด้วยกัน เช่น Horizontal Bars , Treemaps, Lines , Circle View ,Pie Charts, Map , Scatter plots , ... เป็นต้น ซึ่งข้อดีของกราฟก็คือ มีรูปแบบ สีสรร สวยงาม ช่วยในเรื่องการ พิจารณา และตัดสินใจสำหรับผู้บริหารได้ง่ายยิ่งขึ้น ซึ่งใน Tableau จะมี เครื่องมือตัวหนึ่งใช้ช่วยในการสร้างกราฟที่ เรียกว่า "Show Me" นั่นเอง การใช้งานจะง่ายและสะดวก โดยจะมีคำแนะนำว่าในการสร้างกราฟแต่ละ แบบ ควรมี Dimension, Measures จำนวนเท่าใดให้ด้วย

ในการใช้งาน Show Me ให้ทำการคลิกที่คำสั่ง **F** Show Me หนึ่ง ครั้งจะแสดงหน้าต่างนี้ให้เห็น หากต้องการปิดหน้าต่าง Show Me ให้ทำ การคลิกซ้ำอีกครั้งหนึ่ง

<u>ตัวอย่าง</u> ในการสร้างกราฟแท่งแนวนอน (Horizontal Bars ) จะต้องมี Measures อย่างน้อย 1 ฟิลด์ ส่วน Dimension จะมีหรือไม่มีก็ได้ ดังภาพ

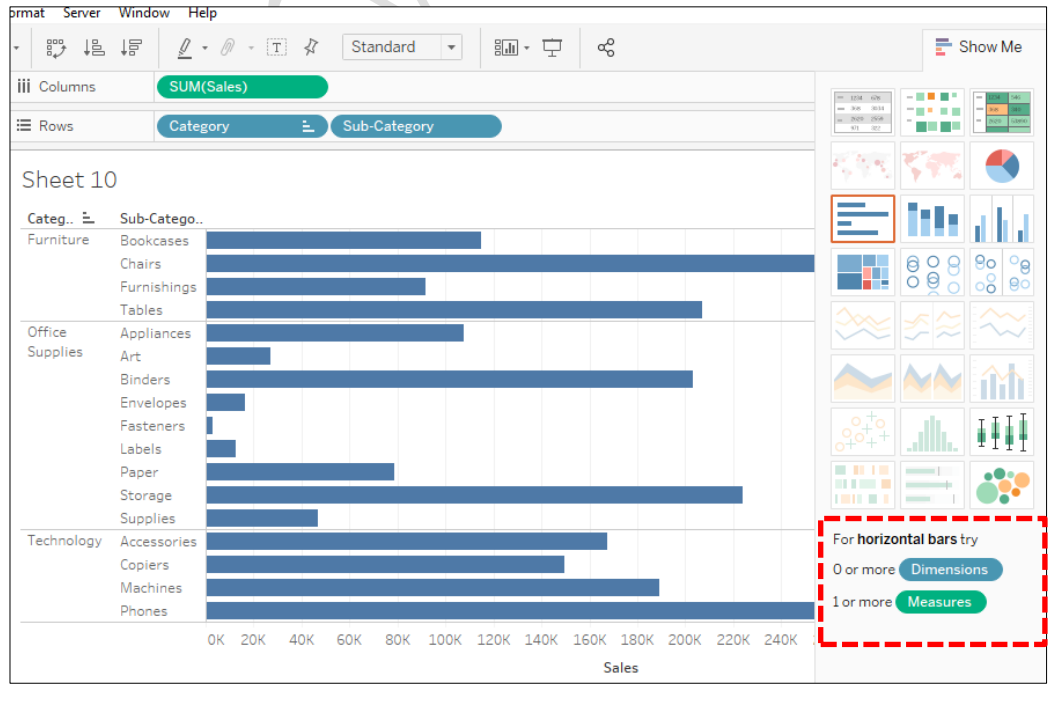

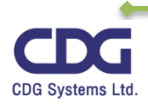

<u>หรืออีกตัวอย่าง</u> เช่น ต้องการแสดงยอดการขายและกำไรของสินค้าประเภทต่างๆ โดยแสดงในรูปแบบของ กราฟ จะทำได้ดังนี้

- Drag Category และ Sub- Category ไปวางไว้ที่ Row Shelf
- Drag Sales ไปวางไว้ที่ช่อง Cell ข้อมูล Abc (หรือไว้ที่ Text ในส่วนของ Marks Card ก็ได้)
- จะได้ข้อมูลดังภาพ

| Pages           | iii Columns |             |         |              |   |
|-----------------|-------------|-------------|---------|--------------|---|
|                 | ⊞ Rows      | Catego      | ry      | Sub-Category |   |
| Filters         | Sheet 10    | C           |         |              |   |
|                 | Category    | Sub-Catego  |         |              |   |
|                 | Furniture   | Bookcases   | 114,880 |              |   |
| Marks           |             | Chairs      | 328,449 |              |   |
|                 |             | Furnishings | 91,705  |              |   |
| T Automatic T   |             | Tables      | 206,966 |              |   |
|                 | Office      | Appliances  | 107,532 |              | Ť |
| Color Size Text | Supplies    | Art         | 27,119  |              |   |
| •               |             | Binders     | 203,413 |              |   |
| Detail Tooltin  |             | Envelopes   | 16,476  |              |   |
| Detail          |             | Fasteners   | 3,024   |              |   |
| T SUM(Sales)    |             | Labels      | 12,486  |              |   |
|                 |             | Paper       | 78,479  |              |   |
|                 |             | Storage     | 223,844 |              |   |
|                 |             | Supplies    | 46,674  |              |   |
|                 | Technology  | Accessories | 167,380 |              |   |
|                 |             | Copiers     | 149,528 |              |   |
|                 |             | Machines    | 189,239 |              |   |
|                 |             | Phones      | 330,007 |              |   |

- คลิกปุ่มคำสั่ง Show Me = Show Me (อยู่มุมขวามือของโปรแกรม)
- คลิกเลือกรูปแบบกราฟที่ต้องการ เช่น Horizontal bars
- จะได้กราฟที่ต้องการ ดังภาพ

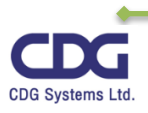

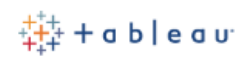

| ₩ 48      | ↓ 🗄 🖉 • Ø • T 🛠 Standard • 🖬 • 🛨 ∝% | E Show M                                                                                                    |
|-----------|-------------------------------------|----------------------------------------------------------------------------------------------------|
| Columns   | SUM(Sales)                          |                                                                                                    |
| Rows      | Category Sub-Category               | - 30 0.01<br>- NO 02<br>- NO 02<br>- |
| Sheet 10  | 0                                   | STR. 🥌 🕌                                                                                                    |
| Category  | Sub-Catego                          |                                                                                                    |
| Furniture | Bookcases                           |                                                                                                    |
|           | Chairs                              |                                                                                                    |
|           | Furnishings                         |                                                                                                    |
|           | Tables                              |                                                                                                    |
| Office    | Appliances                          |                                                                                                    |
| Supplies  | Art                                 |                                                                                                    |
|           | Binders                             |                                                                                                    |
|           | Envelopes                           |                                                                                                    |
|           | Fasteners                           |                                                                                                    |
|           |                                     |                                                                                                    |
|           | Storage                             |                                                                                                    |
|           | Supplier                            |                                                                                                    |
| echnology | Accessories                         | For horizontal bars try                                                                                                    |
|           | Copiers                             |                                                                                                    |
|           | Machines                            | o or more Dimensions                                                                                                    |
|           | Phones                              | 1 or more Measures                                                                                                    |

คลิกปุ่มคำสั่ง F Show Me อีกครั้ง (เพื่อปิดหน้าต่างนั่นเอง)

จากนั้นถ้าต้องการให้แสดงผลกำไร (Profit ) ของสินค้าด้วย ทำได้ดังนี้

- Drag Profit ไปวางไว้ที่ Color ใน Mark Card
- จะได้ข้อมูลดังภาพ

| Pagas            | iii Columns  | SUM         | (Sales) |               |           |         |   |        |             |        |
|------------------|--------------|-------------|---------|---------------|-----------|---------|---|--------|-------------|--------|
| rages            | III COIGHING | Com         | (oulds) |               |           |         |   |        |             |        |
|                  | E Rows       | Categ       | gory 主  | Sub-Category  |           |         |   |        |             |        |
| Filters          | Sheet 1      | 0           |         |               |           |         |   |        | SUM(Profit) |        |
|                  | Categ 🚊      | Sub-Catego  |         |               |           |         |   |        | -17,725     | 55,618 |
|                  | Furniture    | Bookcases   |         | 114,8         | 80        |         |   |        |             |        |
| Marks            |              | Chairs      |         |               |           |         | 3 | 28,449 |             |        |
|                  |              | Furnishings |         | 91,705        |           |         |   |        |             |        |
| 000 Automatic 🔻  |              | Tables      |         |               |           | 206,966 |   |        |             |        |
|                  | Office       | Appliances  |         | 107 53        | 1         |         |   |        |             |        |
| Color Size Label | Supplies     | Art         | 27,119  | Category:     | Furniture |         |   |        |             |        |
| •                |              | Binders     |         | Sub-Category: | Tables    | )3,413  |   |        |             |        |
| Detail Tooltin   |              | Envelopes   | 16,476  | Profit:       | -17,725   |         |   |        |             |        |
| Detail           |              | Fasteners   | 3,024   | Sales.        | 200,900   |         |   |        |             |        |
| SUM(Profit)      |              | Labels      | 12,486  |               |           |         |   |        |             |        |
|                  |              | Paper       |         | 78,479        |           |         |   |        |             |        |

จากรูปกราฟนี้เราสามารถทำการวิเคราะห์ข้อมูลได้ว่า ภาพกราฟมีการแบ่งไล่ระดับสีให้เห็น ถ้าเป็นสี น้ำเงินเข้มจะแสดงถึงผลกำไรมากสุด แต่ถ้ากราฟเป็นสีส้มจะแสดงผลกำไรน้อยสุดหรือขาดทุนก็ได้ เช่น Tables จะมีผลกำไรน้อยสุดหรือขาดทุน (Profit = -17,725 ) นั่นเอง

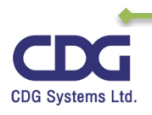

#### การสร้างแผนที่ (Map)

โปรแกรม Tableau Desktop สามารถนำข้อมูลมาทำการสร้างรายงานในรูปแบบของแผนที่ (Map) ได้ โดยการสร้างแผนที่นั้นก็จะมีหลากหลายรูปแบบให้เลือกเช่น ใช้สัญญลักษณ์ภาพ (Symbol), ใช้ค้นหาเมือง ต่างๆ ที่ต้องการได้โดยใช้ Street and Super Highway เป็นต้น ข้อมูลที่จะนำมาสร้างแผนที่นั้นจะต้องเป็น ชนิดข้อมูลประเภท Geographic (ซึ่งมีการกำหนดละติจูด ลองติจูด ให้อัตโนมัติแล้วนั่นเอง) จากไฟล์ข้อมูล Excel นี้เราสามารถนำฟิลด์ข้อมูลของ Country, State, City มาทำการสร้างแผนที่ได้ ดังตัวอย่างนี้ต้องการ ทราบ ตลาดลูกค้า (Market) ของบริษัทเราในแต่ละ Country และ State ทำได้ดังนี้

- Dbclick Country / จะปรากฏแผนที่โลกให้เห็น
- Drag State ไปวางไว้ที่แผนที่โลก
- จะได้ดังภาพ

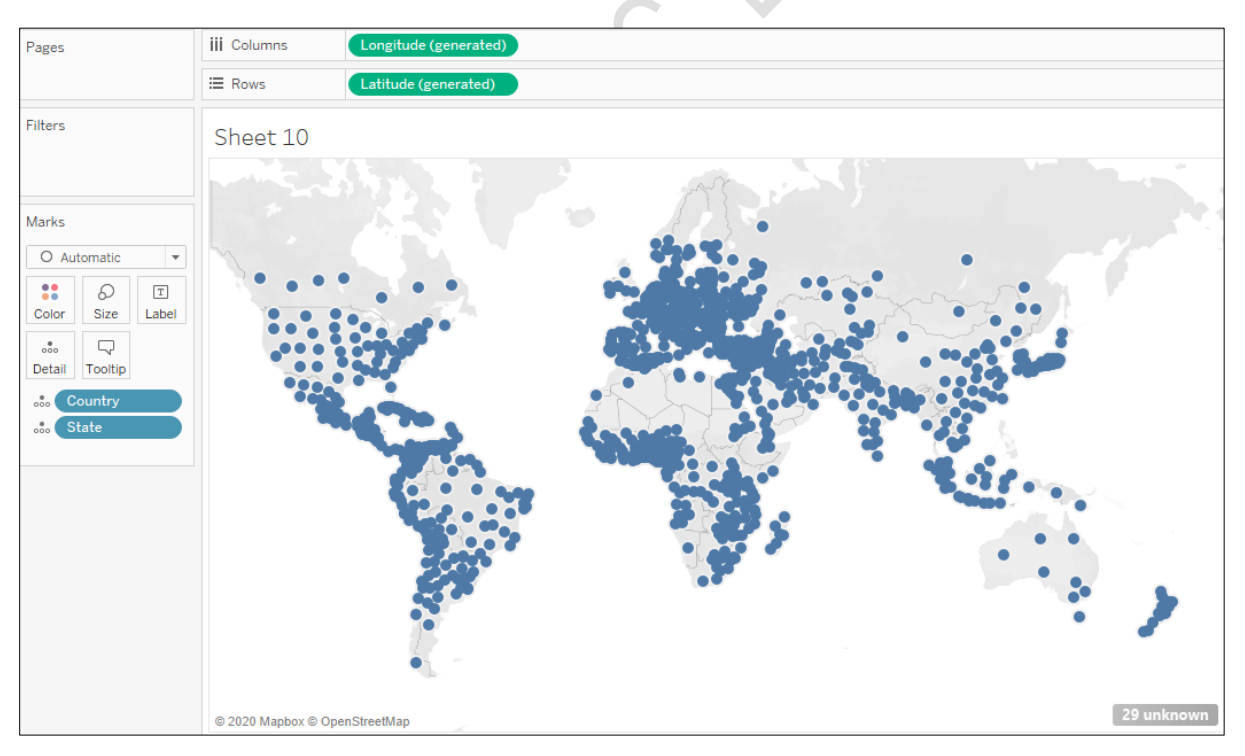

- จากนั้น Drag Market ไปวางไว้ที่ :
  - olor Color

จะได้ดังภาพนี้

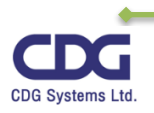

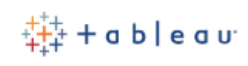

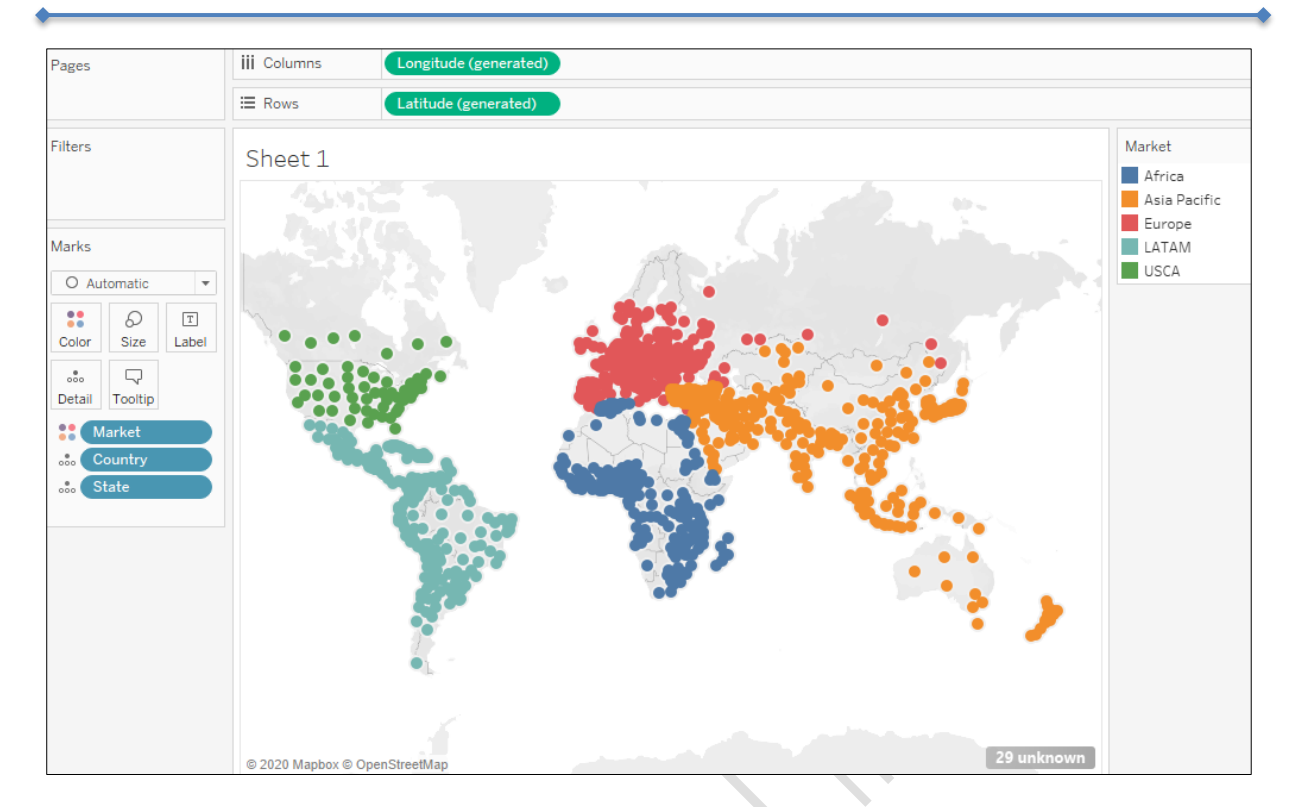

ถ้าต้องการเปลี่ยนสัญญลักษณ์ภาพ (Symbol ) ทำได้ดังนี้

- คลิกที่ Mark Cards / เลือกสัญญลักษณ์ภาพที่ต้องการ เช่น Circle , Square ,
- หรือถ้าต้องการสัญญลักษณ์ภาพอื่นๆ ให้คลิกที่ Shape จะปรากฎ หน้าต่างดังนี้
- คลิกเลือกหมวดหมู่ที่ต้องการ เช่น Gender / เลือกสัญญลักษณ์ภาพ ที่ต้องการเช่น รูปคน เป็นต้น
- และถ้าต้องการปรับขนาดของสัญลักษณ์ภาพสามารถไปกำหนดได้ที่ Mark Cards / คลิกที่ Size

| Marks 👻  |           |     |  |  |  |  |
|----------|-----------|-----|--|--|--|--|
| Т        | Automatic | •   |  |  |  |  |
| T        | Automatic |     |  |  |  |  |
| 0.00     | Bar       | - 1 |  |  |  |  |
| $\sim$   | Line      | - 1 |  |  |  |  |
| $\simeq$ | Area      | - 1 |  |  |  |  |
|          | Square    | - 1 |  |  |  |  |
| 0        | Circle    | - 1 |  |  |  |  |
| 00       | Shape     | - 1 |  |  |  |  |
| T        | Text      | - 1 |  |  |  |  |
| Ş.,      | Мар       | 1   |  |  |  |  |
| O        | Pie       | - 1 |  |  |  |  |
| 1        | Gantt Bar |     |  |  |  |  |
|          | Polygon   |     |  |  |  |  |
| 0        | Density   |     |  |  |  |  |

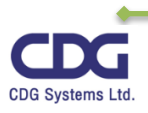

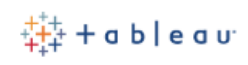

| Pages   | iii Columns | Longitude (generated) |                                 |
|---------|-------------|-----------------------|---------------------------------|
|         | ⊞ Rows      | Latitude (generated)  |                                 |
| Filters | Sheet 1     | Edit Shape            | ×                               |
| Marks   | + × *<br>▼  | Select Data Item:     | Select Shape Palette:<br>Gender |
|         |             | Reset                 | OK Cancel Apply                 |

จะได้แผนที่ดังนี้

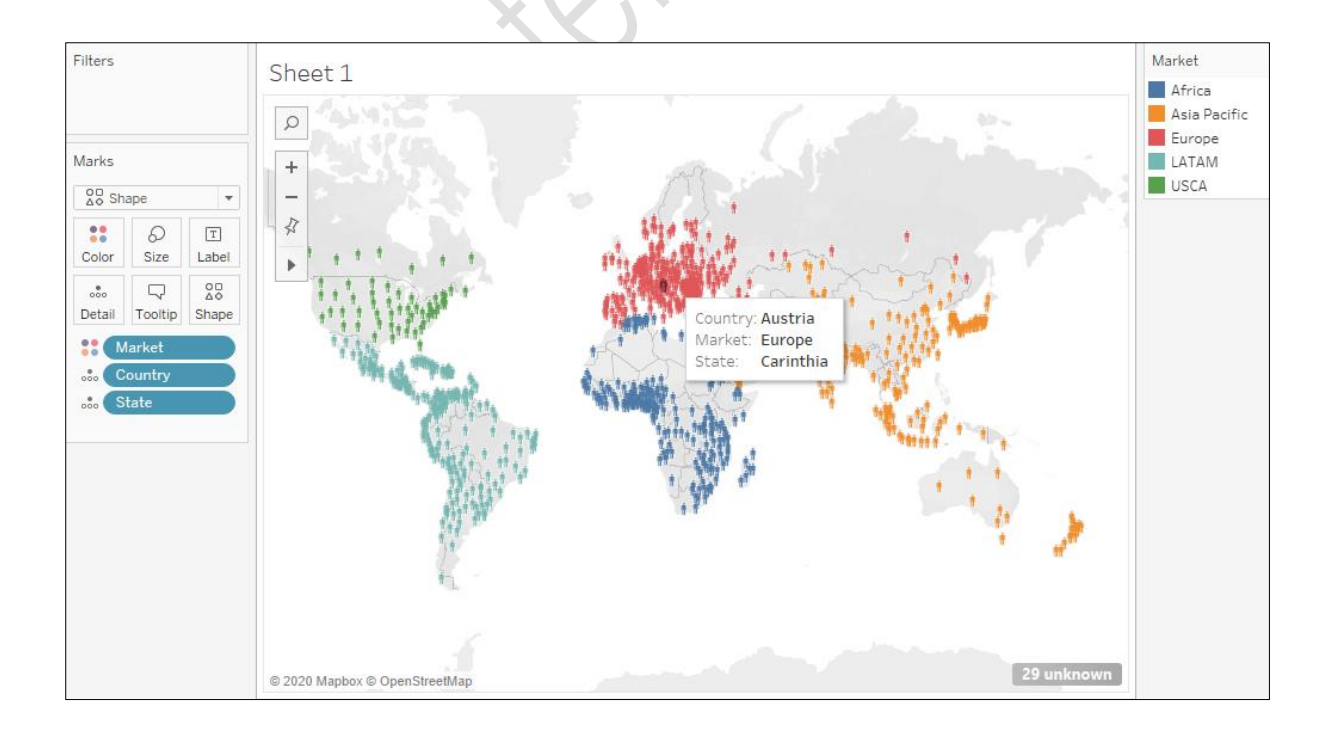

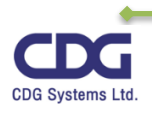

#### <u>หมายเหตุ</u>

ในการสร้างแผนที่ (Map) นั้น ข้อมูลที่แสดงอาจจะไม่สอคคล้อง(Match)กับประเทศนั้นๆ ก็เป็นไปได้ โดยจะมีข้อความ Unknow แสดงให้เห็น ให้เราทำการแก้ไขโดยการ Link Map เช่น ถ้าข้อความแสดงให้เห็น >2K Unknow ซึ่งเราสามารถทำการแก้ไขได้ดังนี้

- Dbclick ที่ >2K Unknow
- จะปรากฎหน้าต่าง Special Values for... ขึ้นมาดังนี้

| ecial Values for [State]                                                                                                    | × |
|----------------------------------------------------------------------------------------------------|---|
| here are 29 values that have unknown geographic locations.<br>/hat do you want to do?                                                   |   |
| Edit Locations<br>Correct the unknown locations.                                                                                        |   |
| Filter data<br>Exclude the special values from the view and calculations.                                                               |   |
| Show data at default position<br>Show the special values at a default position on the axis. For<br>example, Null values are shown at 0. |   |

คลิกเลือก Edit Locations... จะปรากฎหน้าต่างดังนี้

|   | Country/Region:     | United States         |                |                   | • |          |  |
|---|---------------------|-----------------------|----------------|-------------------|---|----------|--|
|   | State/Province:     | O None                |                |                   | 5 | i3 issue |  |
| м | atch values to loca | Fixed:                | United Stat    | tes               | • |          |  |
|   | ▲ State/Pr          | O From field:         | Country        |                   | ~ |          |  |
|   |                     |                       |                | 2-char codes: ISO | v | ,        |  |
|   | Abia                |                       |                | oncoognized       |   | - 1      |  |
|   | Abruzzi             |                       |                | Unrecognized      |   |          |  |
|   | Abuja Capital       | Territory             |                | Unrecognized      |   |          |  |
|   | Aceh                |                       |                | Unrecognized      |   |          |  |
|   | Acre                |                       |                | Unrecognized      |   |          |  |
|   | Adamaoua            |                       |                | Unrecognized      |   |          |  |
|   | Adamawa             |                       |                | Unrecognized      |   |          |  |
|   | Adana               |                       |                | Unrecognized      |   |          |  |
|   | Ad Dowbab           |                       |                | Uprocognized      |   |          |  |
|   | Show only unm       | atched locations in d | lrop down list |                   |   |          |  |

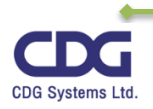

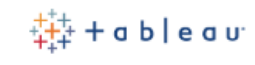

- หัวข้อ Country / Region : คลิกเลือกที่ Fix : <u>United State</u> (เลือกให้ match กับข้อมูล ) ดังภาพ
- จากนั้นข้อมูลจะ match กันได้ดังนี้

| actigraphic roles                              |                        |                   | _        |
|------------------------------------------------|------------------------|-------------------|----------|
| Country/Region:                                | Country                |                   | •        |
| State/Province:                                | ○ None                 | 29 issues         |          |
| Match values to loca                           | O Fixed:               | United States     |          |
| 💧 State/Pr                                     | From field:            | Country           | •        |
|                                                |                        | 2-char codes: ISO | •        |
| Afghanistan                                    |                        | Algranistan       |          |
| Albania                                        |                        | Albania           |          |
| Algeria                                        |                        | Algeria           |          |
| Angola                                         |                        | Angola            |          |
| Argentina                                      |                        | Argentina         |          |
| Armenia                                        |                        | Armenia           |          |
| Australia                                      |                        | Australia         |          |
| Austria                                        |                        | Austria           |          |
| Show only unn                                  | natched locations in d | drop down list    |          |
| Show only unn Reset Matches                    | natched locations in d | drop down list    | K Cancel |
| Arachailan     Show only unn     Reset Matches | natched locations in c | drop down list    | K Cancel |

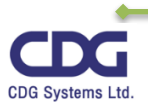

#### การใช้ Calculation Field

ในการเขียนสูตร ฟังก์ชั่นต่าง ๆ เพื่อใช้ในการหาค่า หรือคำนวณต่างๆ นั้นเพื่อจะได้มาซึ่งค่าบางอย่างที่ ต้องการนั้น เราจะอาศัยการสร้าง Calculation Field ช่วยนั่นเอง ซึ่งเราสามารถทำได้ดังนี้

จากตัวอย่างนี้เราต้องการหา Profit Ratio สามารถทำได้ดังนี้

- Drag Row ID ไปวางไว้ที่ Row Shelf
- Drag Profit และ Sales ไปวางไว้ที่ Abc ตามลำดับ
- จะได้ดังนี้

| Pages                    | iii Columns | Mea    | Measure Names |   |  |
|--------------------------|-------------|--------|---------------|---|--|
| 2                        | ⊞ Rows      | Rov    | Row ID        |   |  |
| Filters<br>Measure Names | Sheet 12    |        |               |   |  |
|                          | Row ID      | Profit | Sales         |   |  |
|                          | 1           | 42     | 262           | ^ |  |
| Marks                    | 2           | 220    | 732           |   |  |
|                          | 3           | 7      | 15            |   |  |
| T Automatic              | - 4         | -383   | 958           |   |  |
| : 0 I                    | ] 5         | 3      | 22            |   |  |
| Color Size Te            | xt 6        | 14     | 49            |   |  |
|                          | 7           | 2      | 7             |   |  |
| ooo Ly                   | 8           | 91     | 907           |   |  |
| Detail                   | 9           | 6      | 19            |   |  |
| T Measure Value          | 10          | 34     | 115           |   |  |
|                          | 11          | 85     | 1,706         |   |  |
|                          | 12          | 68     | 911           |   |  |
| Measure Values           | 13          | 5      | 16            |   |  |
| SUM(Profit)              | 14          | 133    | 408           |   |  |
| SUM(Sales)               | 15          | -124   | 69            |   |  |
|                          | 16          | -4     | 3             |   |  |
|                          | 17          | 13     | 666           |   |  |

จากนั้นให้ทำการสร้าง Calculated Field ดังนี้

คลิกปุ่มลูกศรทางขวาของ Dimensions / คลิกคำสั่ง Create Calculated Field... ดังภาพ

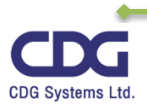

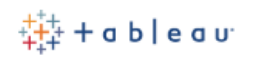

| Data                    | Data Analytics      |             | Pages           |
|-------------------------|---------------------|-------------|-----------------|
| 🔓 Orders (Data_Example) |                     |             |                 |
| Dimensio                | ns ≣∎ A             | • •         |                 |
| Create                  | Calculated Field    | <b>`</b> -í | Filters         |
| Create                  | Parameter           |             | Measure Names   |
| Group I                 | oy Folder           |             |                 |
| Group I                 | oy Data Source Tabl | e           | Marks           |
| Sort by                 | Name                |             | T Automatic 🔻   |
| Sort by                 | Data Source Order   |             |                 |
| Hide Al                 | l Unused Fields     |             | Color Size Text |
| Show H                  | lidden Fields       |             |                 |
| Abc Produ               | uct ID              |             | Detail Tooltip  |

- จะปรากฎหน้าต่าง Calculation1 ขึ้นมา
- ตั้งชื่อ Calculation Field ที่ต้องการ เช่น "Profit Ratio"
- พิมพ์สูตรต่าง ๆ หรือ Function ที่ต้องการลงไป เช่น [Profit] / [Sales] เป็นต้นดังนี้

| [            |                           |                      |    |
|--------------|---------------------------|----------------------|----|
| Calculation1 |                           | $\times$             |    |
|              |                           |                      |    |
|              | Profit Ratio              | ]                    | ×  |
|              | [Profit]/[Sales]          |                      |    |
|              |                           |                      |    |
| 25           |                           |                      | Þ  |
|              | The calculation is valid. | 1 Dependency - Apply | ОК |

- จะได้ Profit Ratio เพิ่มขึ้นมาหนึ่งฟิลด์ (วางอยู่ที่ Measures)
- กำหนดรูปแบบในการแสดงผลของ Profit Ratio (ทศนิยม 2 ตำแหน่ง) ได้ดังนี้
  - O คลิก Profit Ratio / Default Properties / Number format..

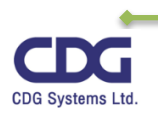

| File     Data     Worksheet     Dashbo       Image: Second state     Image: Second state     Image: Second state     Image: Second state       Dimensions     IIII P     IIII P       Abc     Product ID | Add to Sheet<br>Show Filter<br>Cut<br>Copy<br>Edit<br>Duplicate<br>Bename                   | Format Server Wind                        | ow Help                                          |
|----------------------------------------------------------------------------------------------------|---------------------------------------------------------------------------------------------|-------------------------------------------|--------------------------------------------------|
| Abc Product Name<br>Abc Region<br># Row ID<br>Abc Segment<br>Bhip Date<br>Abc Ship Mode<br>Bate<br>Abc Sub-Category                                                                                      | Hide<br>Delete<br>Create<br>Convert to Discrete<br>Convert to Dimension<br>Change Data Type | Row ID<br>1<br>2<br>3<br>4<br>5<br>6<br>7 | Profit<br>42<br>220<br>7<br>-383<br>3<br>14<br>2 |
| =Abc ชนิดสินค้า<br>=Abc ประเภทสินค้า                                                                                                    | Default Properties                                                                          | Comment                                   | 91                                               |
| Abc Measure Names Measures                                                                                                    | Group by Folders                                                                            | Color<br>Number Format                    | 34<br>85<br>69                                   |
| # Discount<br># Profit                                                                                                    | Replace References<br>Describe                                                              | Total using                               | 5                                                |
| =# <b>Profit Ratio</b> ♥<br># Quantity<br># Sales                                                                                                    | SUM(Sales)                                                                                  | 15<br>16<br>17                            | -124<br>-4<br>13                                 |

ด หัวข้อ Percentage : เลือก Decimal places เป็น 2

| Г | A. A. S. S. S. S. S. S. S. S. S. S. S. S. S. | Percentage      |      |
|---|----------------------------------------------|-----------------|------|
|   | Automatic<br>Number (Standard)               | Desimal places  |      |
|   | Number (Standard)                            | Decimal places: |      |
|   | Currency (Standard)                          |                 |      |
|   | Currency (Custom)                            |                 |      |
|   | Scientific                                   |                 |      |
|   | Percentage                                   |                 |      |
|   |                                              |                 |      |
|   | <u>C</u> lear                                | OK Car          | ncel |

- จากนั้นให้ drag Profit Ratio ไปวางไว้ที่ Measure Values
- จะได้ข้อมูลดังภาพ

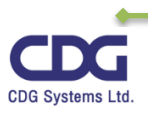

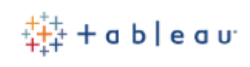

| Data  | a                    | Analytics    | s      | ¢ | Pages   |             |        | iii Columns | Measure Name | s E   |              |   |
|-------|----------------------|--------------|--------|---|---------|-------------|--------|-------------|--------------|-------|--------------|---|
| Co    | 💡 Orders (Data_Test) |              |        |   |         | E Rows      | Row ID |             |              |       |              |   |
| Dim   | ensio                | ns           | A III  | * | Filters |             |        |             |              |       |              |   |
| Abc   | Produ                | uct ID       |        | ^ |         |             |        | Calculati   | on           |       |              |   |
| Abc   | Produ                | uct Name     |        |   | Measu   | ire Name    | s E    | Row ID      | Profit       | Sales | Profit Ratio |   |
| Abc   | Regio                | n            |        |   |         |             |        | 1           | 42           | 262   | 16.00%       | ^ |
| #     | Row                  | ID           |        |   | Marks   |             |        | 2           | 220          | 732   | 30.00%       |   |
| Abc   | Segm                 | nent         |        |   |         |             |        | 3           | 7            | 15    | 47.00%       |   |
| e     | Ship                 | Date         |        |   | T Au    | tomatic     | -      | 4           | -383         | 958   | -40.00%      |   |
| Abc   | Ship                 | Mode         |        |   |         | Ð           | T      | 5           | 3            | 22    | 11.25%       |   |
| 0     | State                |              |        |   | Color   | Size        | Text   | 6           | 14           | 49    | 29.00%       |   |
| Abc   | Sub-(                | Category     |        |   |         |             |        | 7           | 2            | 7     | 27.00%       |   |
| =Abc  | ชนิดสั               | ันด้า        |        |   | 000     |             |        | 8           | 91           | 907   | 10.00%       |   |
| =Abc  | ประเภ                | ทสินค้า      |        |   | Detail  | Tooltip     |        | 9           | 6            | 19    | 31.25%       |   |
| Abc   | Meas                 | sure Names   |        |   | TM      | leasure V   | alues  | 10          | 34           | 115   | 30.00%       |   |
| Moa   | cura                 |              |        |   |         |             |        | 11          | 85           | 1,706 | 5.00%        |   |
| IVICA | sures                |              |        |   |         |             |        | 12          | 68           | 911   | 7.50%        |   |
| #     | Disco                | ount         |        |   | Measure | e Values    |        | 13          | 5            | 16    | 35.00%       |   |
| #     | Profit               | t            |        |   | SUM(F   | Profit)     |        | 14          | 133          | 408   | 32.50%       |   |
| =# (  | Profi                | t Ratio      |        |   | SUM(S   | Sales)      |        | 15          | -124         | 69    | -180.00%     |   |
| #     | Quan                 | tity         |        |   | SUM     | Profit Rati | io     | 16          | -4           | 3     | -150.00%     |   |
| #     | Sales                |              |        |   | SOMU    | rom Nat     |        | 17          | 13           | 666   | 2.00%        |   |
| ۲     | Latitu               | ude (generai | ted)   |   |         |             |        | 18          | 10           | 56    | 18.00%       |   |
| ۲     | Long                 | itude (gener | rated) |   |         |             |        | 19          | 2            | 9     | 29.00%       |   |

<u>หมายเหตุ</u>

#### รูปแบบของฟิลด์ : [ชื่อฟิล์ด]

ตัวอย่างเช่น [Profit] , [Sales]

ในการเขียนสูตรหรือฟังก์ชั่นต่างๆ นั้น เราสามารถพิมพ์ลงไปได้เลย หรือให้ drag ฟิลด์นั้นไปวางไว้

บริเวณที่เป็นกรอบสีส้มให้เห็นดังนี้

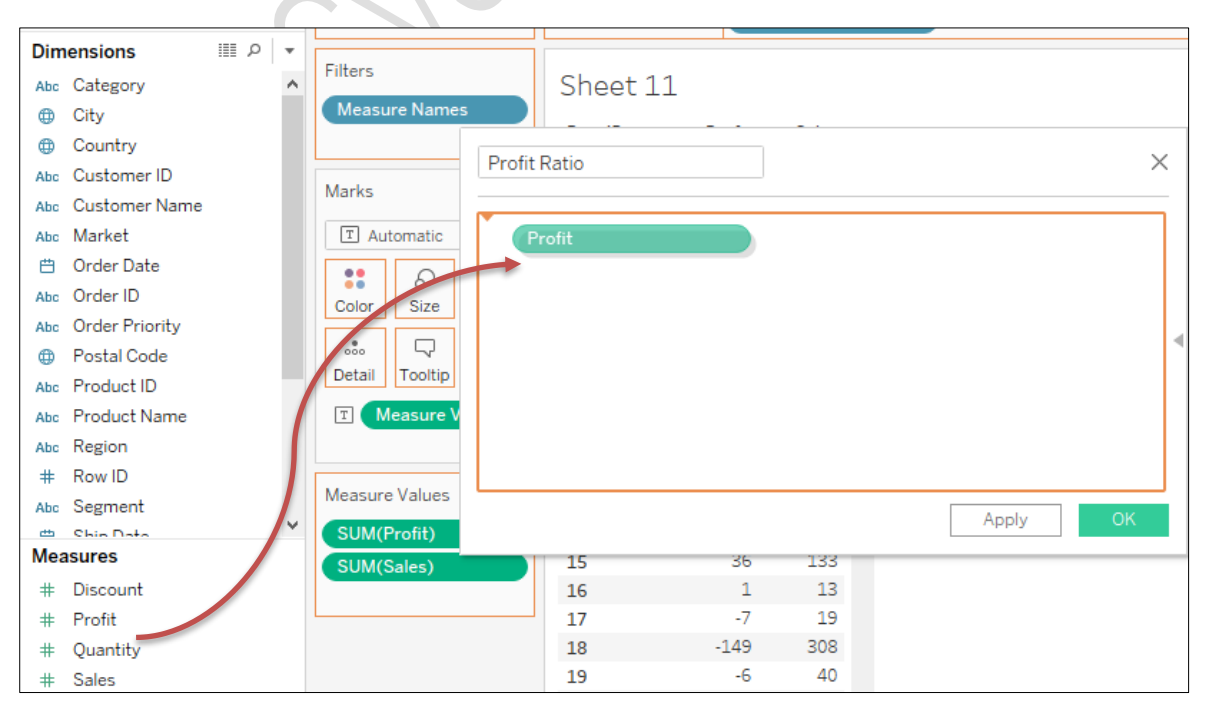

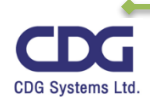

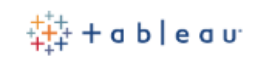

ในการตรวจสอบ Syntax ว่าถูกต้องหรือไม่จะแสดงให้บริเวณด้านล่าง ถ้า Syntax ถูกต้องจะแสดง ตัวอักษรสีดำข้อความว่า "The calculation is valid" แต่หาก Syntax ไม่ถูกต้องจะแสดงตัวอักษรสีแดง ข้อความว่า "The calculation contains errors"

ขอขอบคุณแหล่งที่มา :

https://www.tableau.com

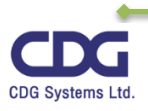